# 플러스 전시 카테고리별입찰

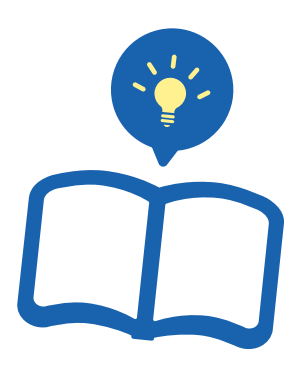

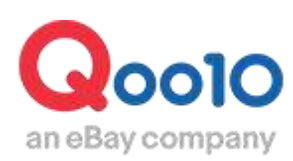

Update 2020-11

### 목차

| ▪ 플러스 전시(카테고리별 입찰)란?    | <u>3</u>    |
|-------------------------|-------------|
| 1. 플러스 전시 (카테고리별 입찰) 란? | <u>3</u>    |
| 2. 플러스 전시의 순서           | <u>5</u>    |
| 3. 카테고리 페이지란?           | <u>6</u>    |
| 4. 플러스 전시의 위치           | <u>14</u>   |
| 1 Deal Plus             | <u>14</u>   |
| 2 Groupbuy Plus         | <u> 20</u>  |
| 3 Category Plus         | <u> 22</u>  |
| ■ 플러스 전시의 설정 방법         | <u>26</u>   |
| 1. 광고 선택                | <u>27</u>   |
| 2. 입찰                   | <u>31</u>   |
| 3. 낙찰                   | - <u>37</u> |
| 4. 게재                   | - <u>37</u> |
| ■ 플러스 전시의 수정·취소         |             |
| 1. 입찰 가격 수정             | - <u>38</u> |
| 2. 입찰 취소                | - 40        |

### 플러스 전시 (카테고리별 입찰) 란?

#### 1. 플러스 전시 (카테고리별 입찰) 란?

- 플러스 전시 (카테고리별 입찰) 는, 고객이 Qoo10내 특정 카테고리 페이지를 방문했을 때 특별 위치에 노출되는 광고입니다.
- 목적 구매 고객을 타겟으로 한 광고이므로 구매율이 높아집니다.
- 할인이 필수조건이 아니기 때문에, 할인이 불가능한 상품을 프로모션 하고자 할 때는 플러스 전시를 추천합니다.
- 노출 위치와 노출 단위에 따라 다음 3가지 타입으로 나뉘어집니다.

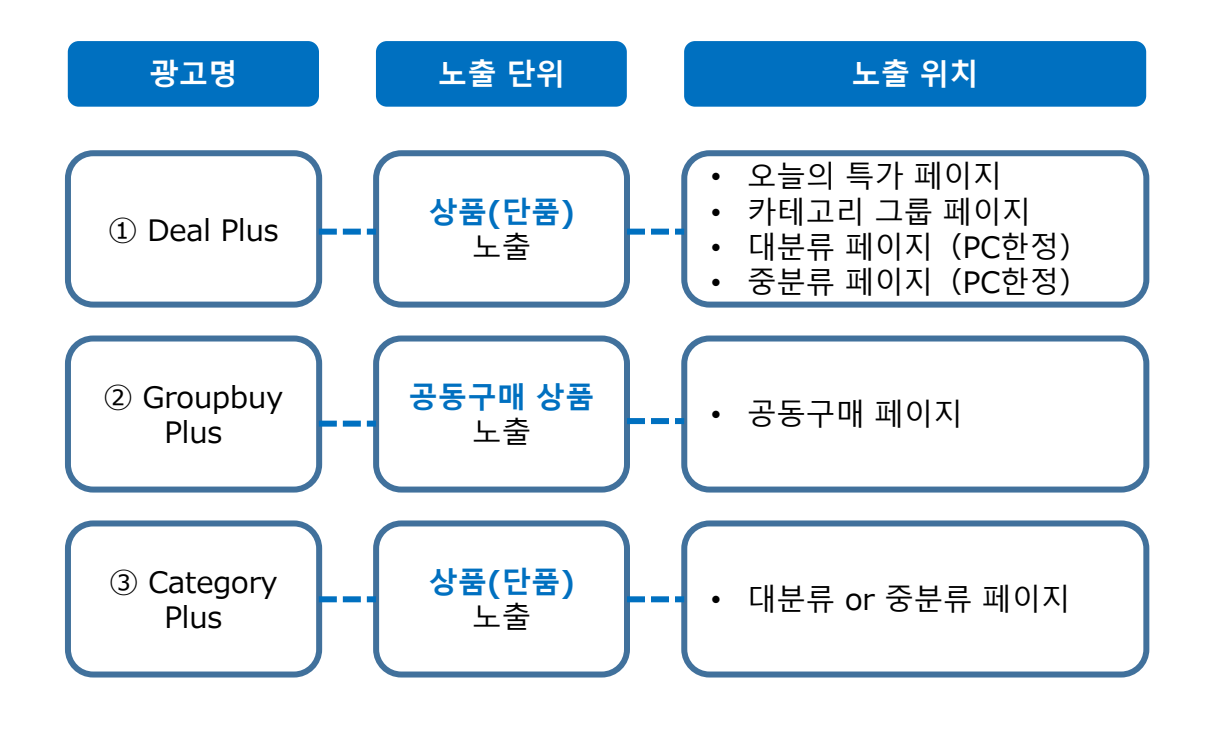

※ Deal Plus 광고의 경우, 뷰티/여성패션 카테고리는 APP에서 노출 되지 않습니다. 예시화면

#### 1. 플러스 전시 (카테고리별 입찰) 란?

| 플러스    | 전시 (카테고리별 입찰)                           |
|--------|-----------------------------------------|
| 할인율    | 필수조건 없음                                 |
| 설정 요금  | 입찰제                                     |
| 입찰 시작가 | 광고타입·키워드에 따라<br>50엔~1000엔부터 시작          |
| 분류     | Deal plus, Groupbuy plus, Category plus |

#### Q. 플러스 전시 [**키워드별 입찰]**과 [**카테고리별 입찰]**은 무엇이 다른가요?

- 플러스 전시 (카테고리별 입찰)은 고객이 각 카테고리 페이지에 방문했을 때 노출되는 광고입니다.
- 플러스 전시 (키워드별 입찰)은 고객이 Qoo10 상품검색창에서 해당 키워드를 검색했을 때 결과 페이지에 노출되는 광고입니다.
- 플러스 전시(키워드별 입찰)에 대한 정보는 <u>여기를 클릭</u>해주세요.

#### ※ 참고사항 TIP!

- ▶ Deal plus, Groupbuy plus, Category plus 는 입찰/게재기간에 차이가 있습니다.
- Deal plus는 <u>주간 단위</u>로 입찰/게재 됩니다. 입찰가 수정이나 취소는 주간단위로만 가능합니다. 단, 매주 수요일 17:50 ~ 19:00 사이에는 수정, 취소가 제한됩니다.
- Groupbuy plus, Category plus는 <u>일일 단위</u>로 입찰/게재됩니다. 입찰가 수정이나 취소는 일일단위로만 가능합니다. 단, 매일 17:50 ~ 19:00 사이에는 수정, 취소가 제한됩니다.

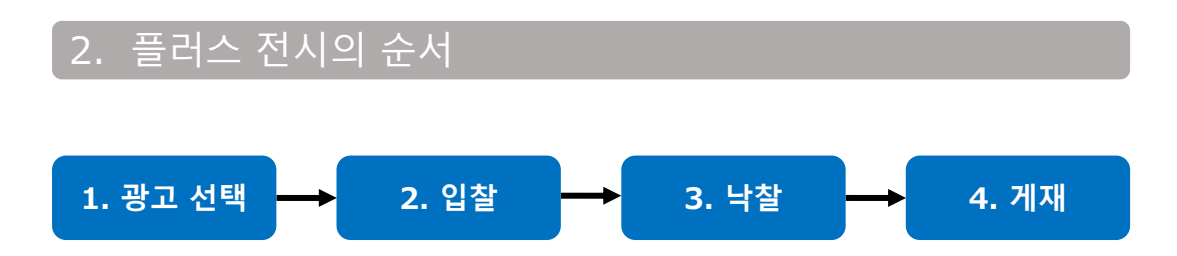

- 1. 광고 선택
- 광고의 노출단위나 노출페이지, 상품·셀러샵의 특성을 고려하여 Deal plus/ Groupbuy plus/ Category plus 세가지 중에서 광고 타입과 키워드를 결정합니다.

#### 2. 입찰

#### ➤ Deal plus (주간단위 입찰)

- 매주 수요일 19:00~차주 수요일 17:50 7일동안 입찰이 가능합니다. 이때 입찰한 광고는 차주 수요일 18:00부터 7일동안 게재됩니다.
- 게재 시작일인 수요일 선택 시 자동으로 수요일~화요일 7일간 선택이 되며, 종료일을 설정하면 최대 4주 자동 입찰 가능합니다.
- 입찰가 수정 시에도 일일 수정은 불가하며 주간 단위로 수정/취소 가능합니다.

#### ➤ Groupbuy plus/ Category plus (일일단위 입찰)

- 매일19:00부터 다음날17:50까지 입찰이 가능합니다.
- 여건상 매일 입찰하기 힘들 경우에는 입찰기간을 설정해두면 해당 기간중 자동적으로 입찰됩니다.
- 17:50부터 19:00까지의 시간에는 입찰할 수 없습니다. 이 시간대에는 입찰가격 수정이나 취소 또한 불가능하므로 주의 바랍니다.

#### 3. 낙찰

- ➤ Deal plus (주간단위 낙찰)
- 낙찰시간은 매주 수요일 18:00입니다.

#### ➤ Groupbuy plus/ Category plus (일일단위 낙찰)

• 낙찰시간은 매일 18 : 00입니다.

#### 4. 게재

- ▶ Deal plus (주간단위 게재)
- 낙찰된 상품은 수요일 18:00부터 차주수요일 18:00까지 7일동안 게재됩니다.

#### > Groupbuy plus/ Category plus (일일단위 게재)

• 낙찰된 상품은 18:00부터 다음날 18:00까지 24시간 동안 게재됩니다.

- 유사한 종류의 상품을 모아놓은 분류를 [카테고리]라고 합니다.
- 상품을 등록할 때, 반드시 대분류·중분류·소분류 카테고리를 선택합니다. 플러스 전시는 해당 상품이 등록되어있는 카테고리를 기준으로 하여 각 카테고리 페이지에 게재됩니다.
- Qoo10 TOP페이지 ▷ 카테고리 그룹 페이지 ▷ 대분류 페이지 ▷ 중분류 페이지 순으로 전개됩니다.

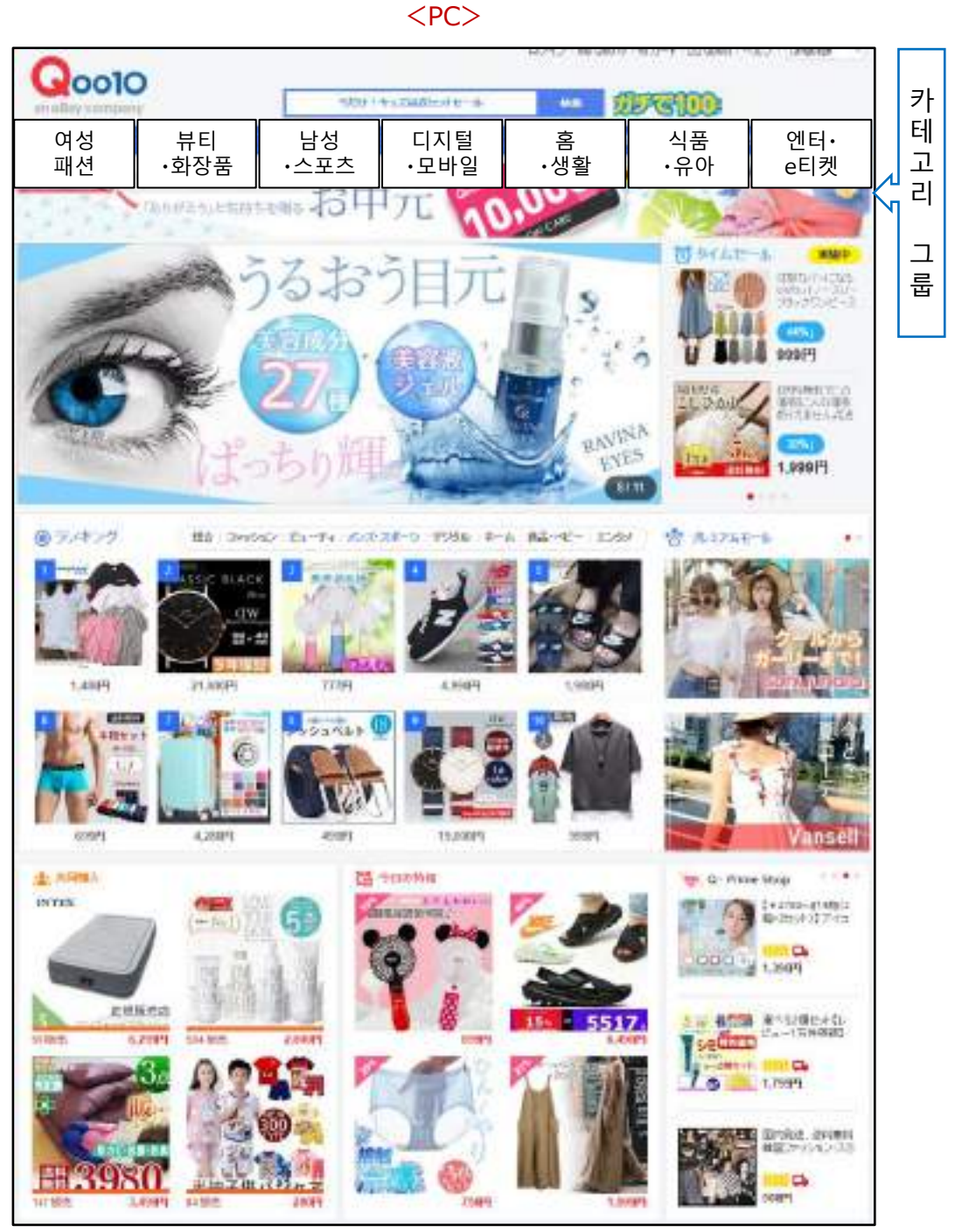

Qoo10 TOP페이지

#### 카테고리 그룹 페이지 예시) 여성 패션 <PC>

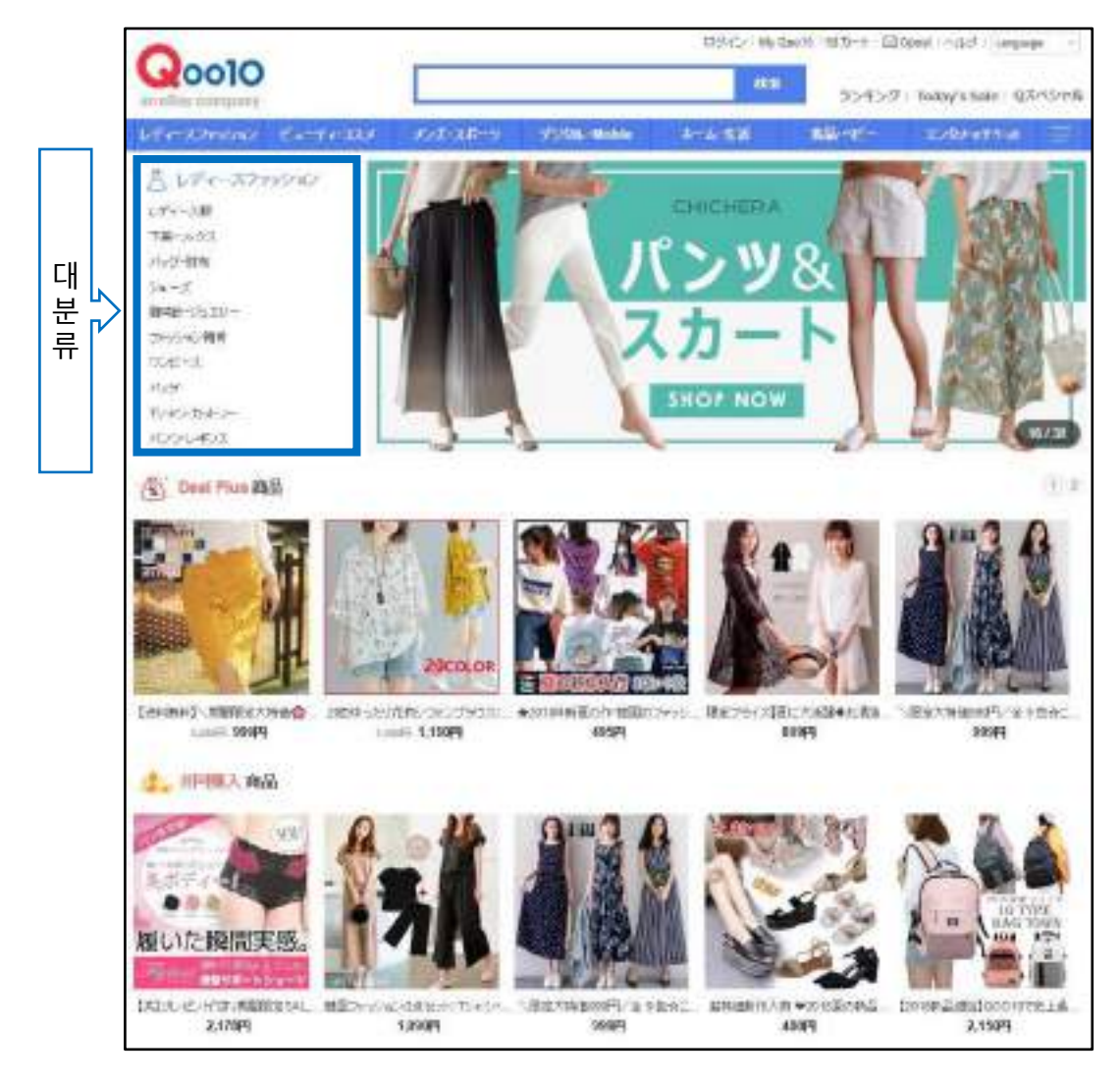

#### 대분류 페이지 예시) 여성 패션 ▷ 여성복 <PC>

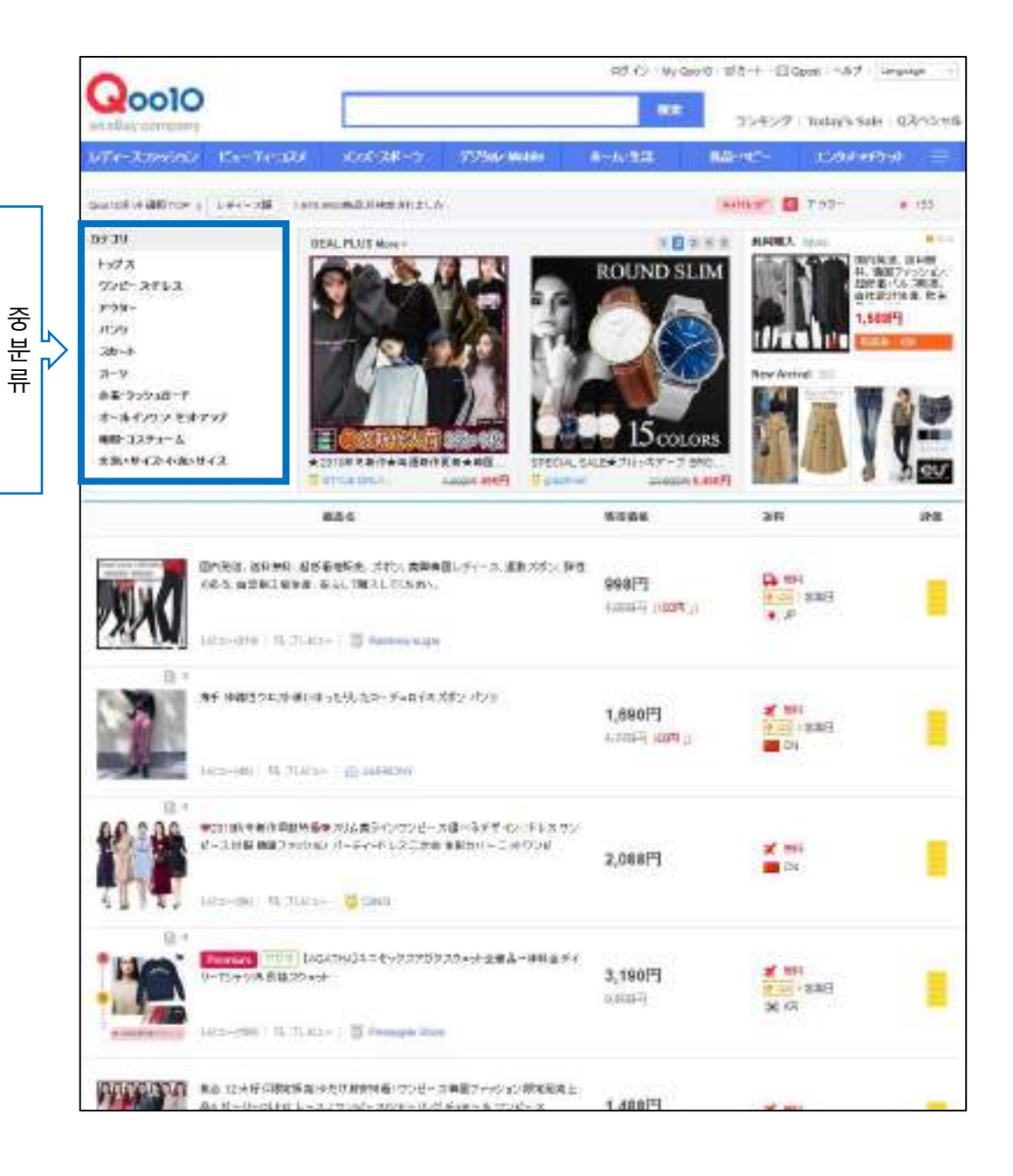

#### 중분류 페이지 예시) 여성 패션 ▷ 여성복 ▷ 원피스 <PC>

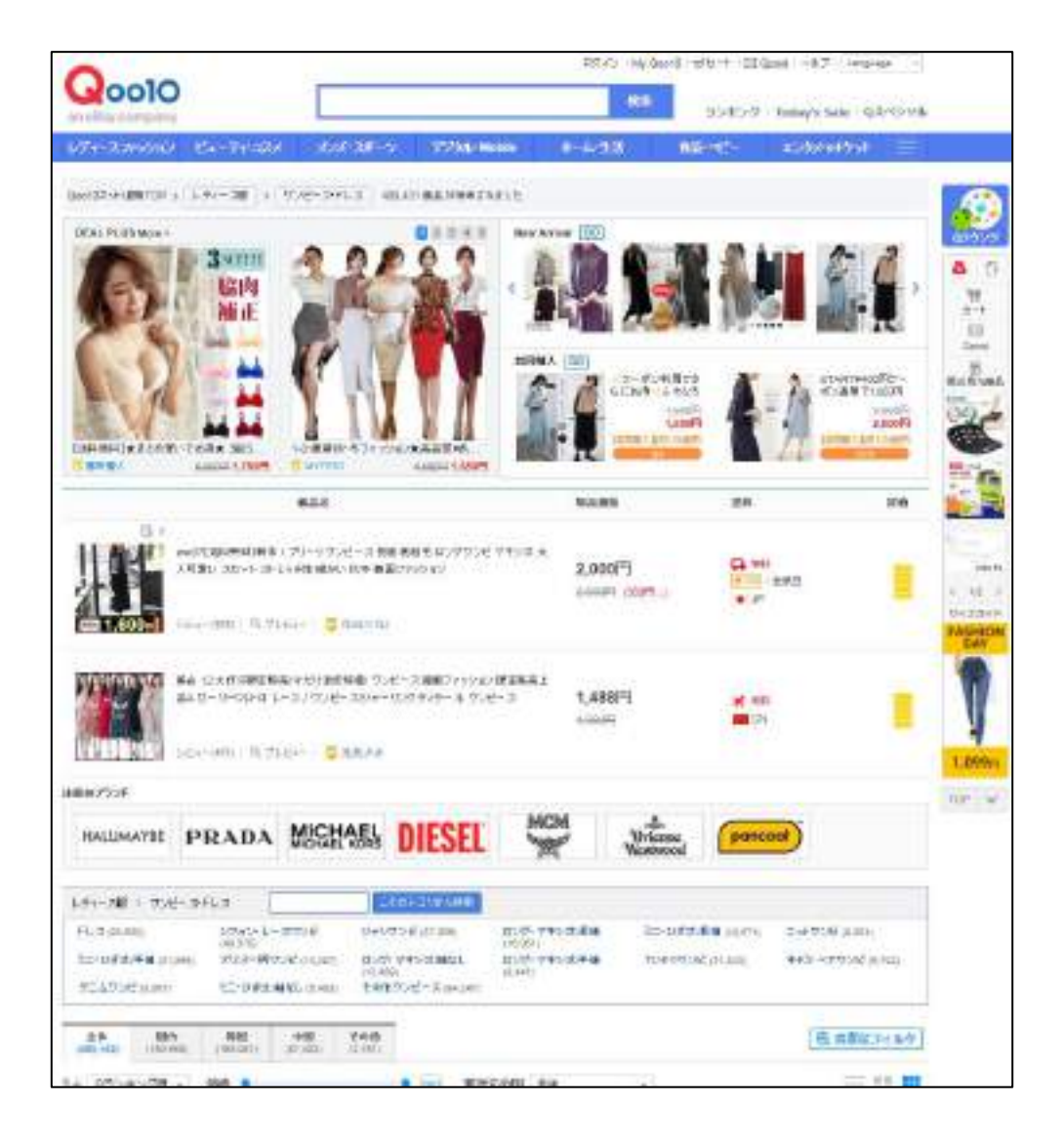

Qoo10 TOP 페이지 <App>

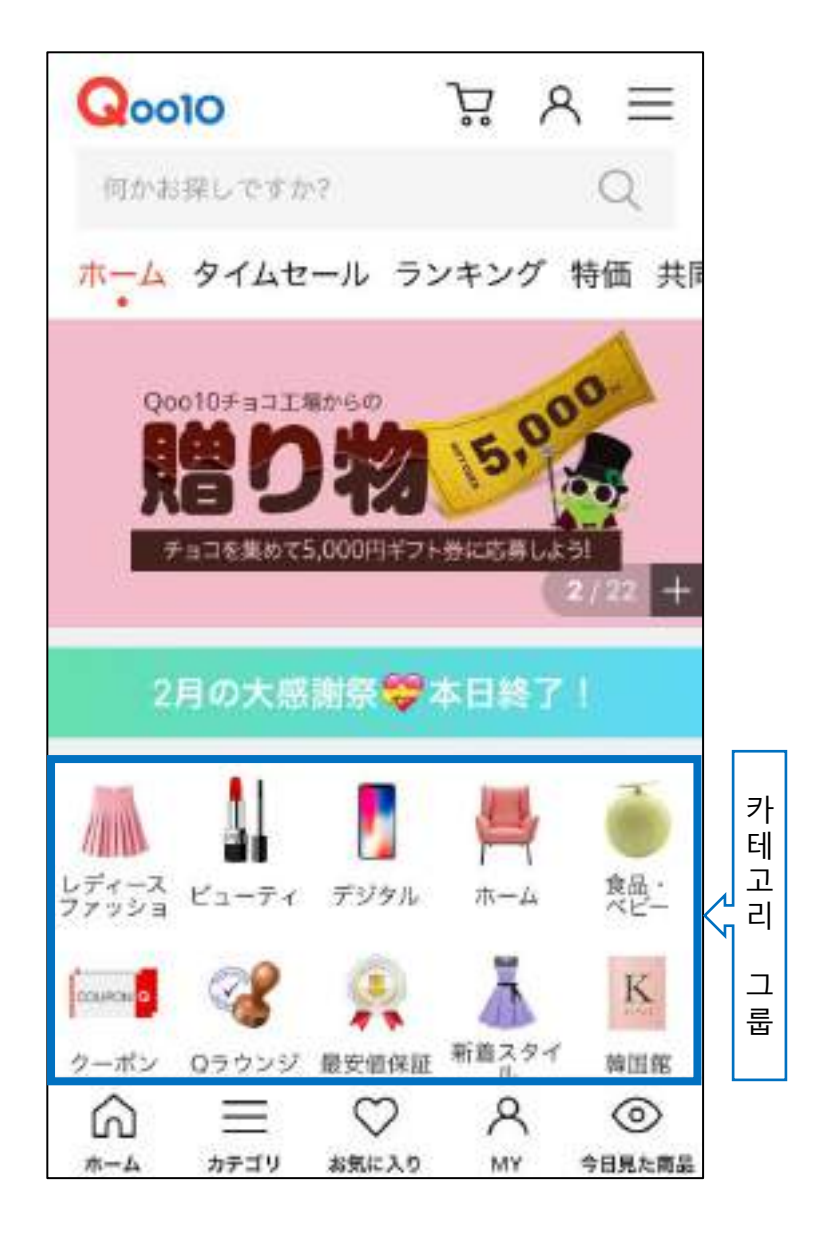

카테고리 그룹 페이지 예시) 식품, 베이비 <App>

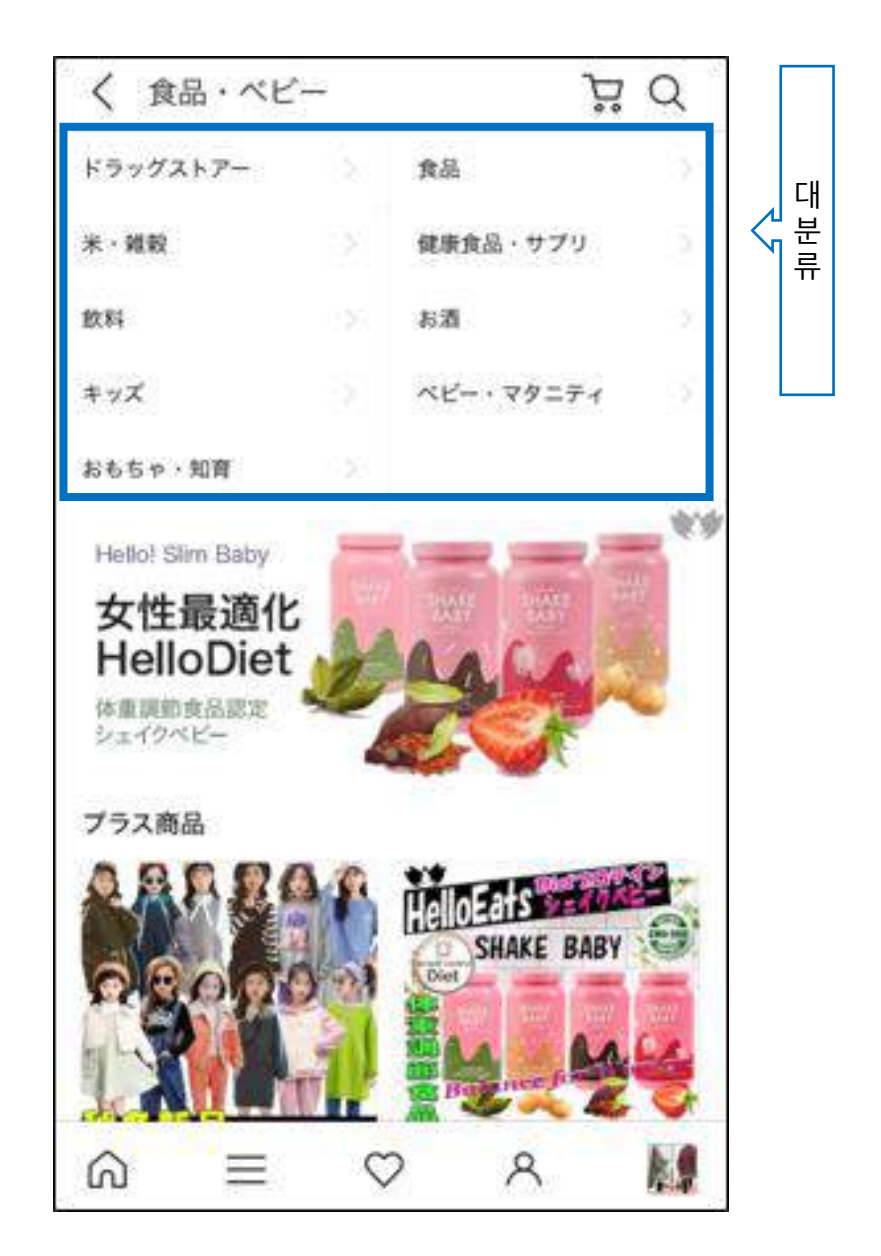

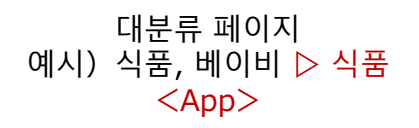

| く 食品・       |                    | ) <del>ت</del> ر                               | 2      |
|-------------|--------------------|------------------------------------------------|--------|
| 食品・ベビー > 食品 |                    |                                                |        |
| 韓国食品        | 2                  | ナッツ・シリアル                                       | $\sim$ |
| スイーツ・お菓子    |                    | 魚介類・海産物                                        | 2      |
| ラーメン・麺類     |                    | 果物                                             |        |
| 肉·肉加工品      |                    | 惣菜・食材・おせち                                      | 5      |
| 調味料・ソース・油   |                    | 乾物・粉類                                          |        |
| チーズ・乳製品・卵   |                    | 漬け物・梅干し                                        | ÷.     |
| 野菜・きのこ      |                    | ジャム・シロップ・パン                                    | 2      |
| 冷凍食品        |                    | 缶詰・瓶詰                                          | 5      |
| 非常用食品       |                    |                                                |        |
| ランキング       |                    |                                                |        |
| 1 141       | (i)<br>(b)<br>(12) | 送料無料】 大粒ドライいちじ<br>赤不使用 850g(425gX2袋)<br>435個散先 | <      |
| ລ ≡         | C                  | 2 A <sup>0</sup> I                             |        |

중분류 페이지 예시) 삭품, 베이비 ▷ 식품 ▷ 디저트, 과자 <App>

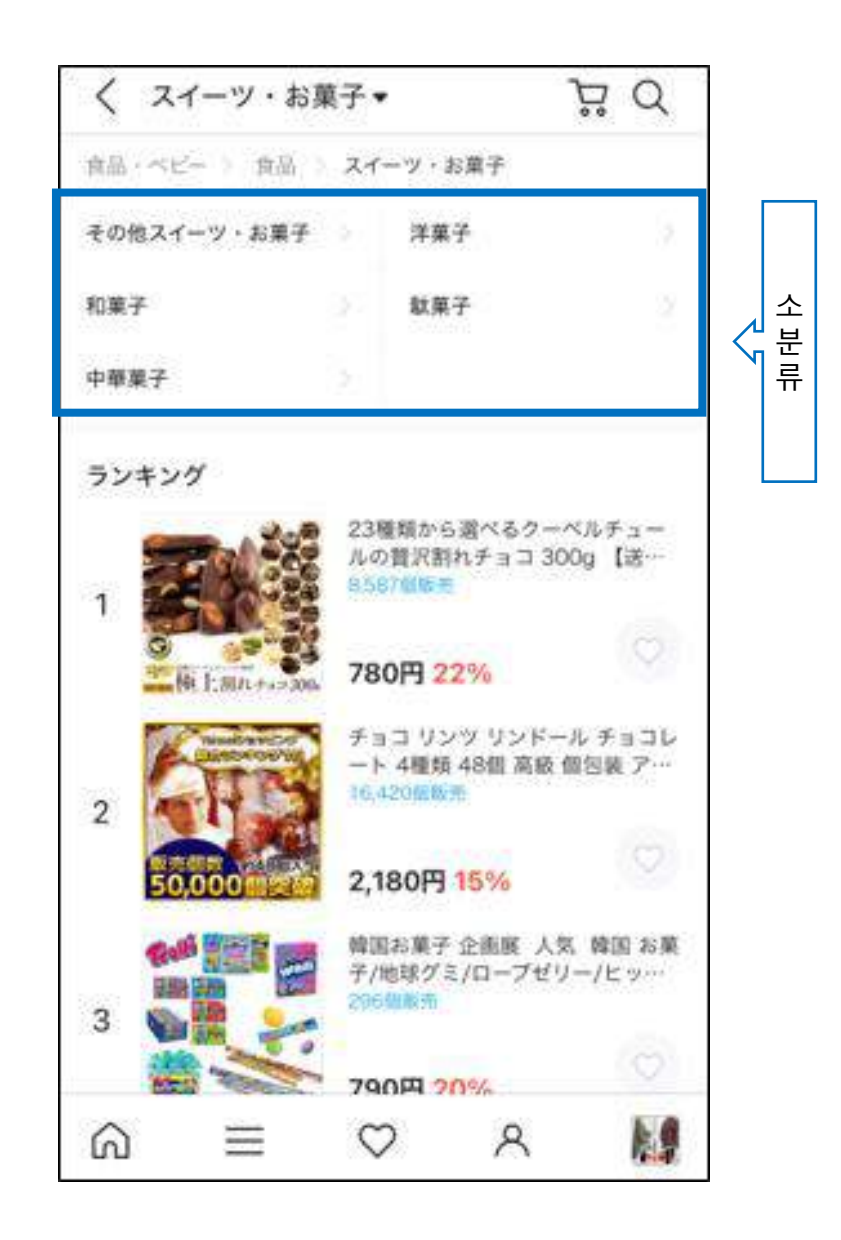

노출 단위 : 상품(단품)

#### 노출 위치 :

- ✓ 오늘의 특가 페이지
- ✔ 카테고리 그룹 페이지
- ✓ 대분류 페이지 (PC한정)
- ✓ 중분류 페이지 (PC한정)

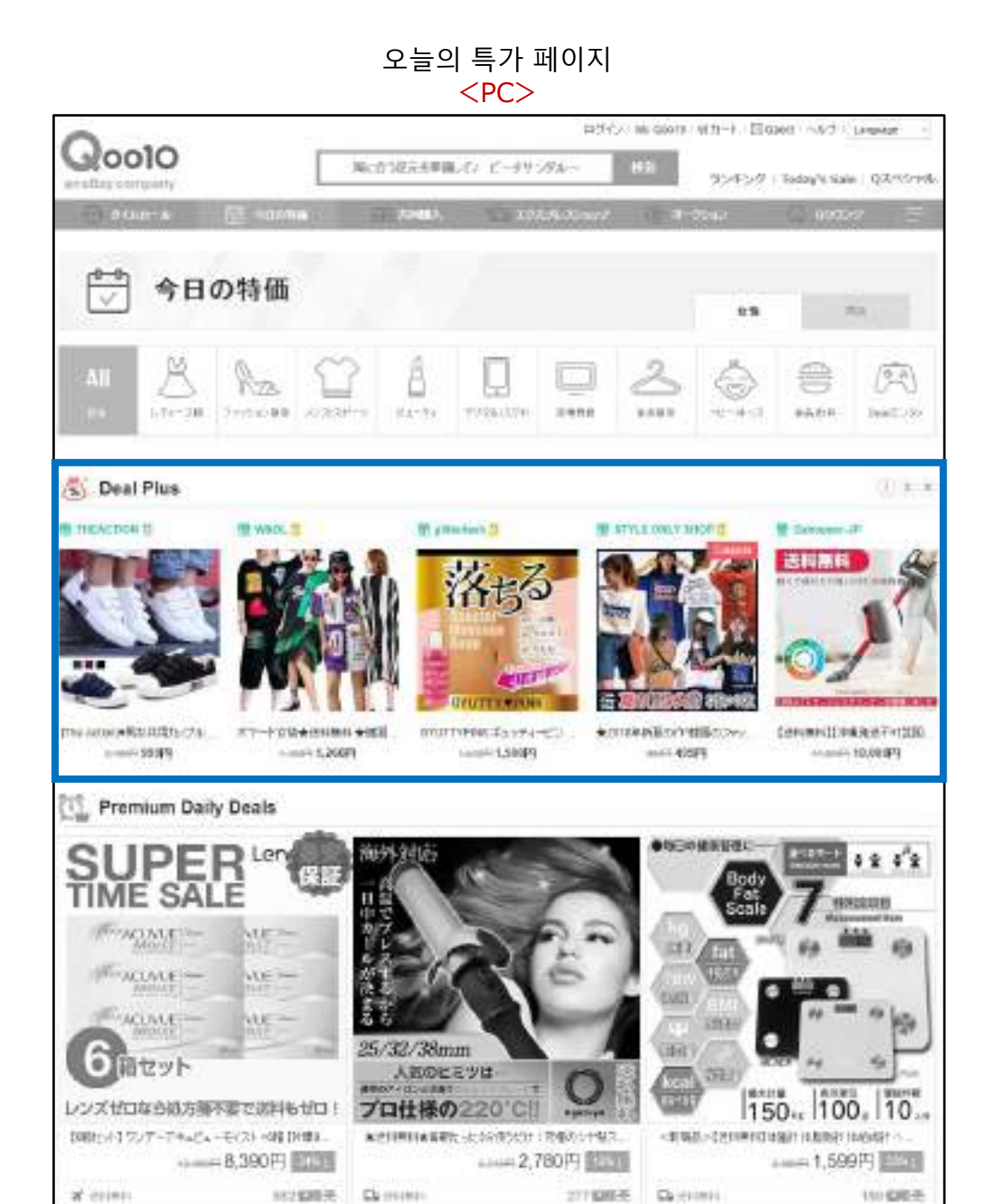

오늘의 특가 페이지 <App>

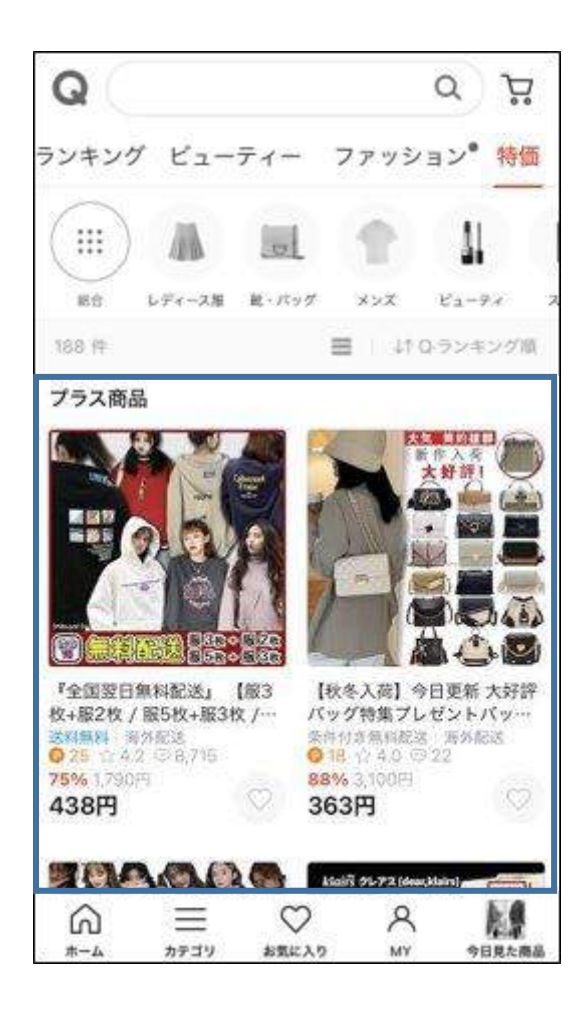

#### 카테고리 그룹 페이지 <PC>

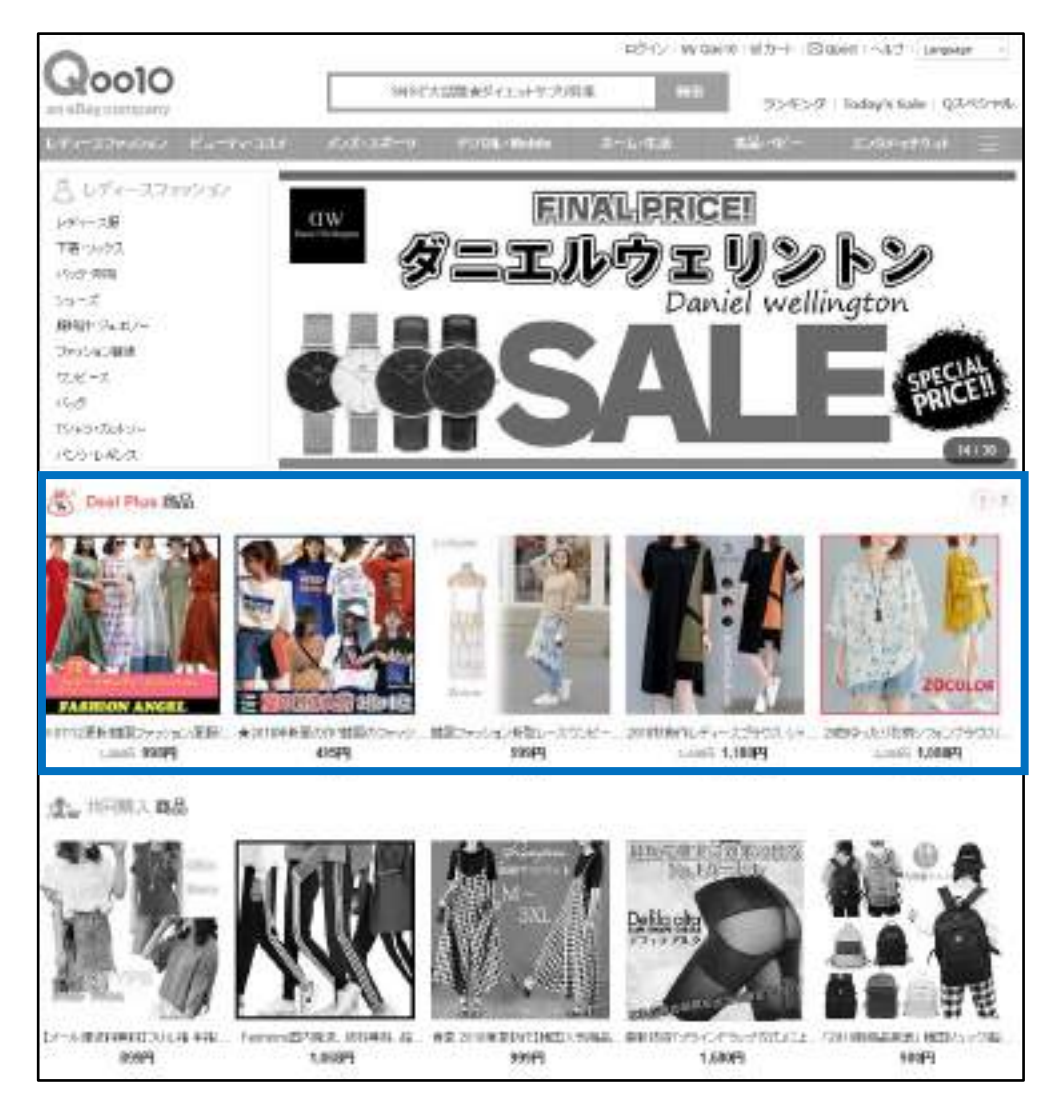

카테고리 그룹 페이지 <App>

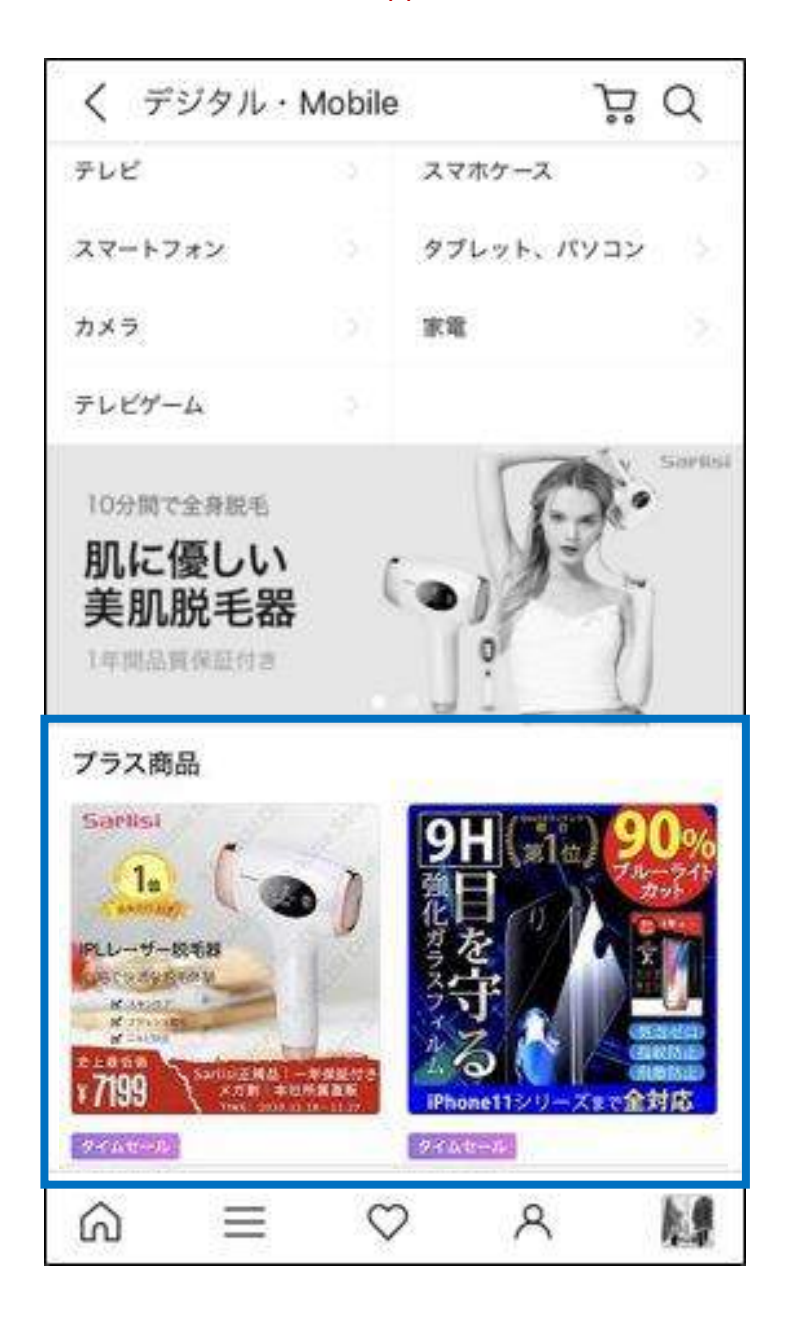

※ 뷰티, 여성패션 카테고리 그룹은 노출 되지 않습니다.

대분류 페이지 <PC한정>

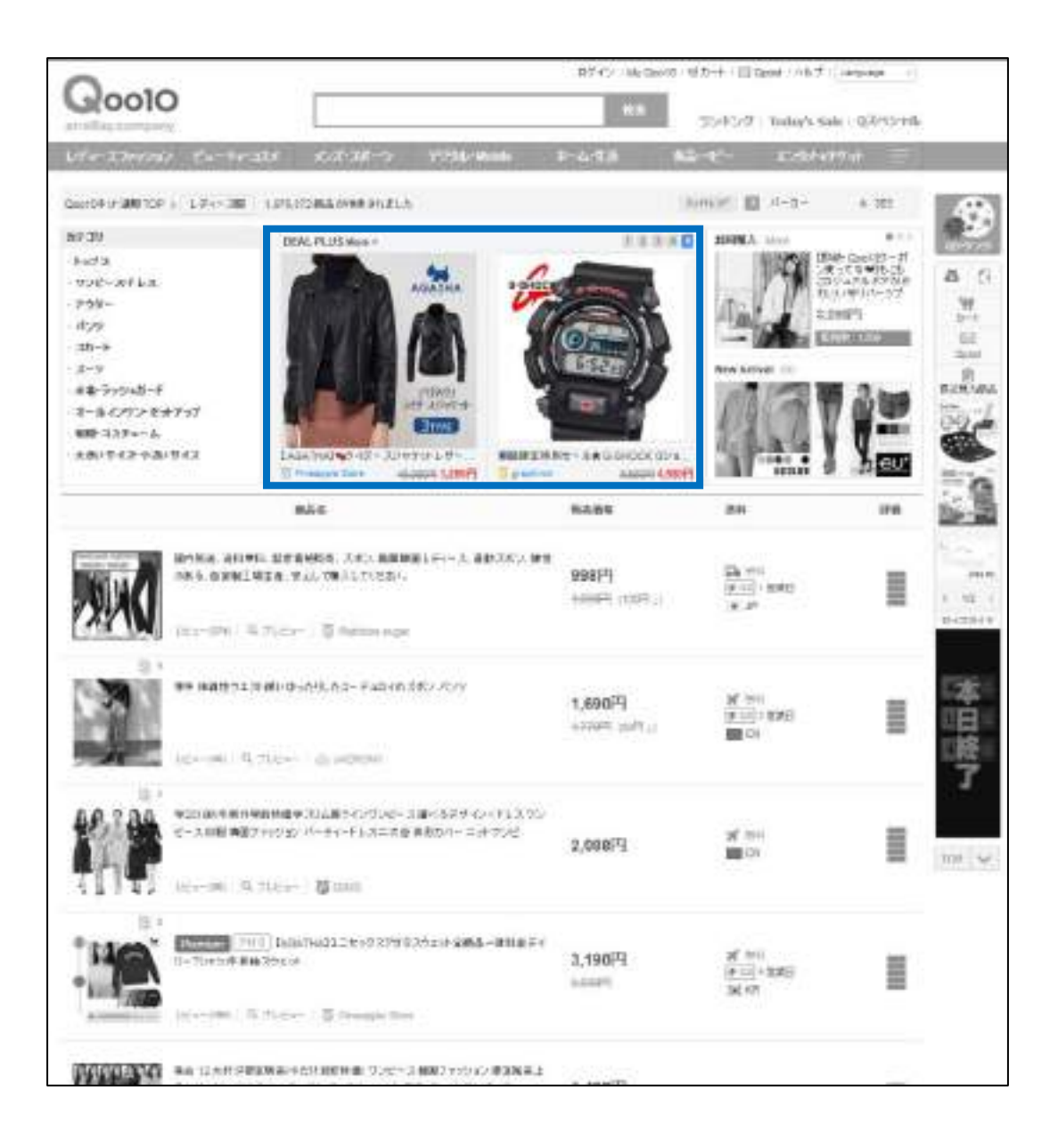

#### 중분류 페이지 <PC한정>

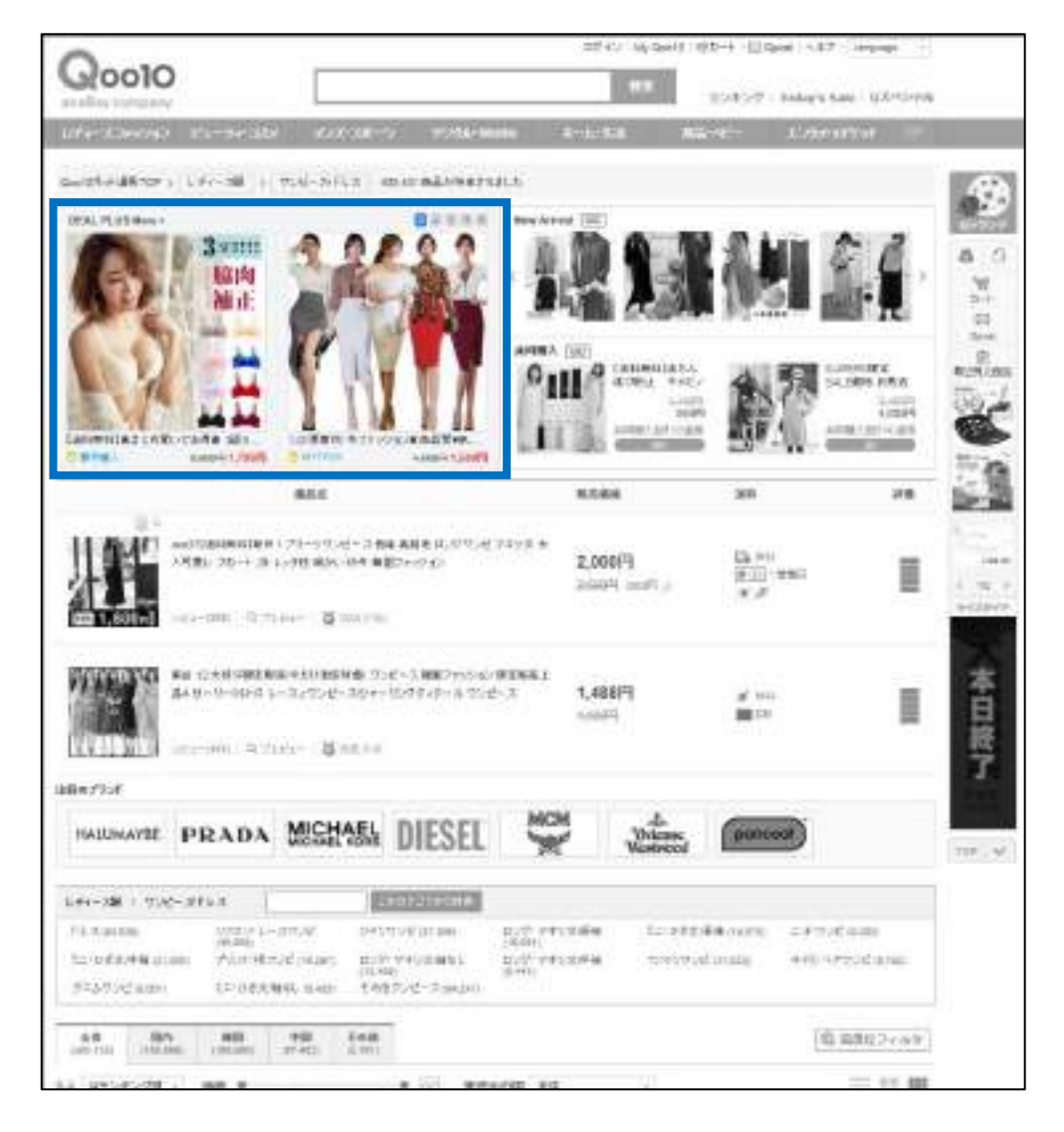

#### 4. 플러스 전시의 위치 - ② Groupbuy Plus

- 노출 단위 : 공동구매 진행중인 상품
- 노출 위치 : 공동구매 페이지

공동구매 페이지 <PC>

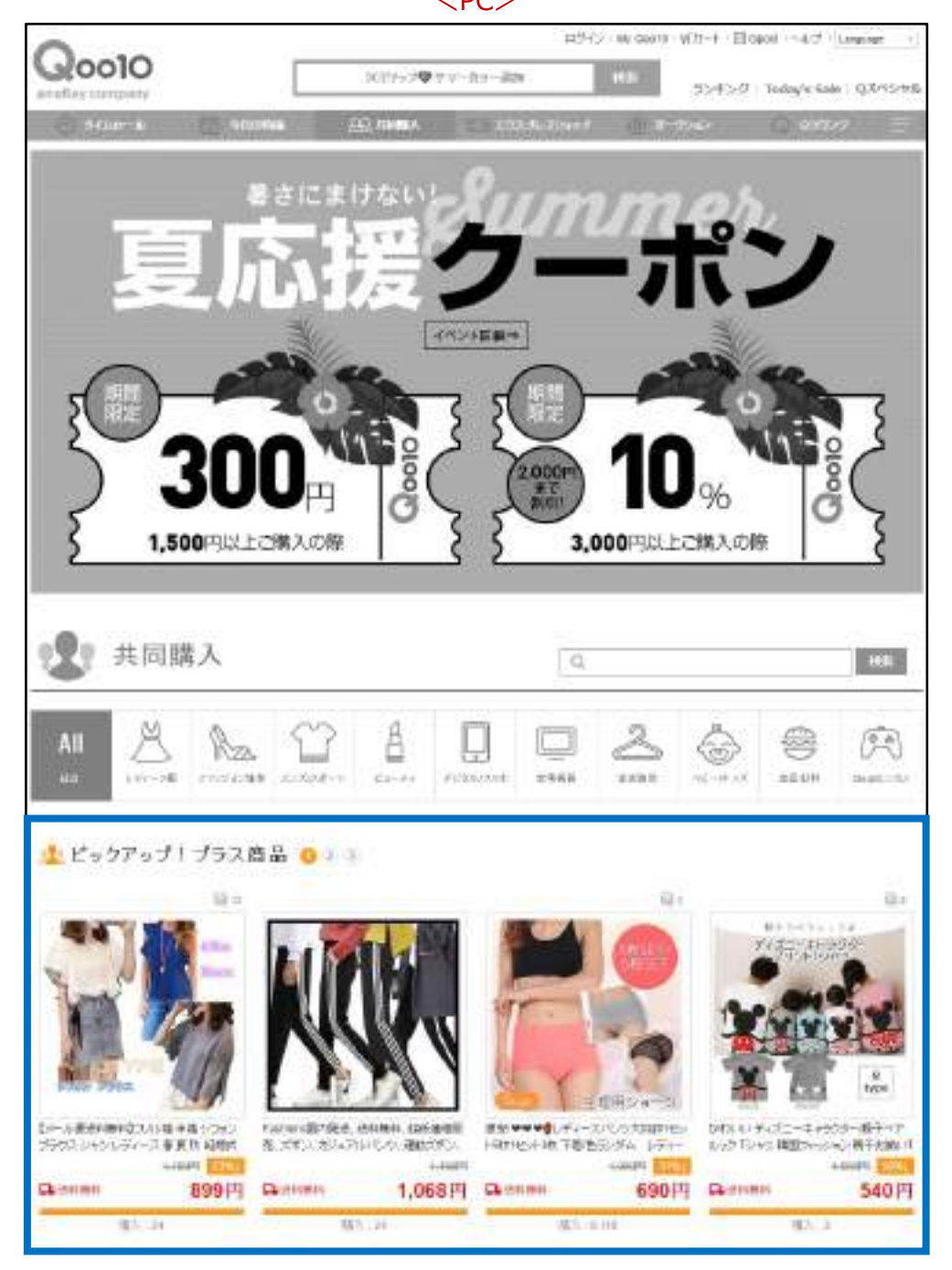

#### 4. 플러스 전시의 위치 - ② Groupbuy Plus

공동구매 페이지 <App>

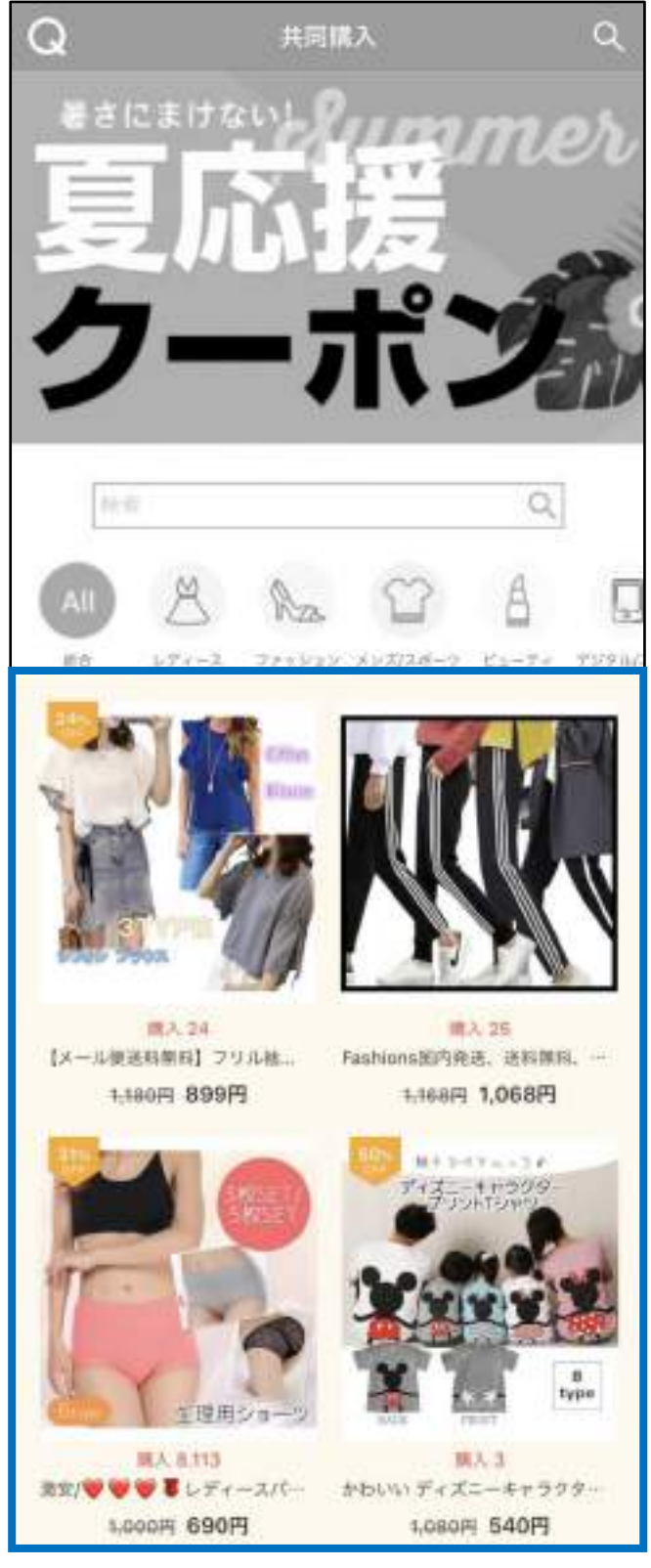

- 노출 단위 : 상품(단품)
- 노출 위치 : 대분류 페이지 or 중분류 페이지

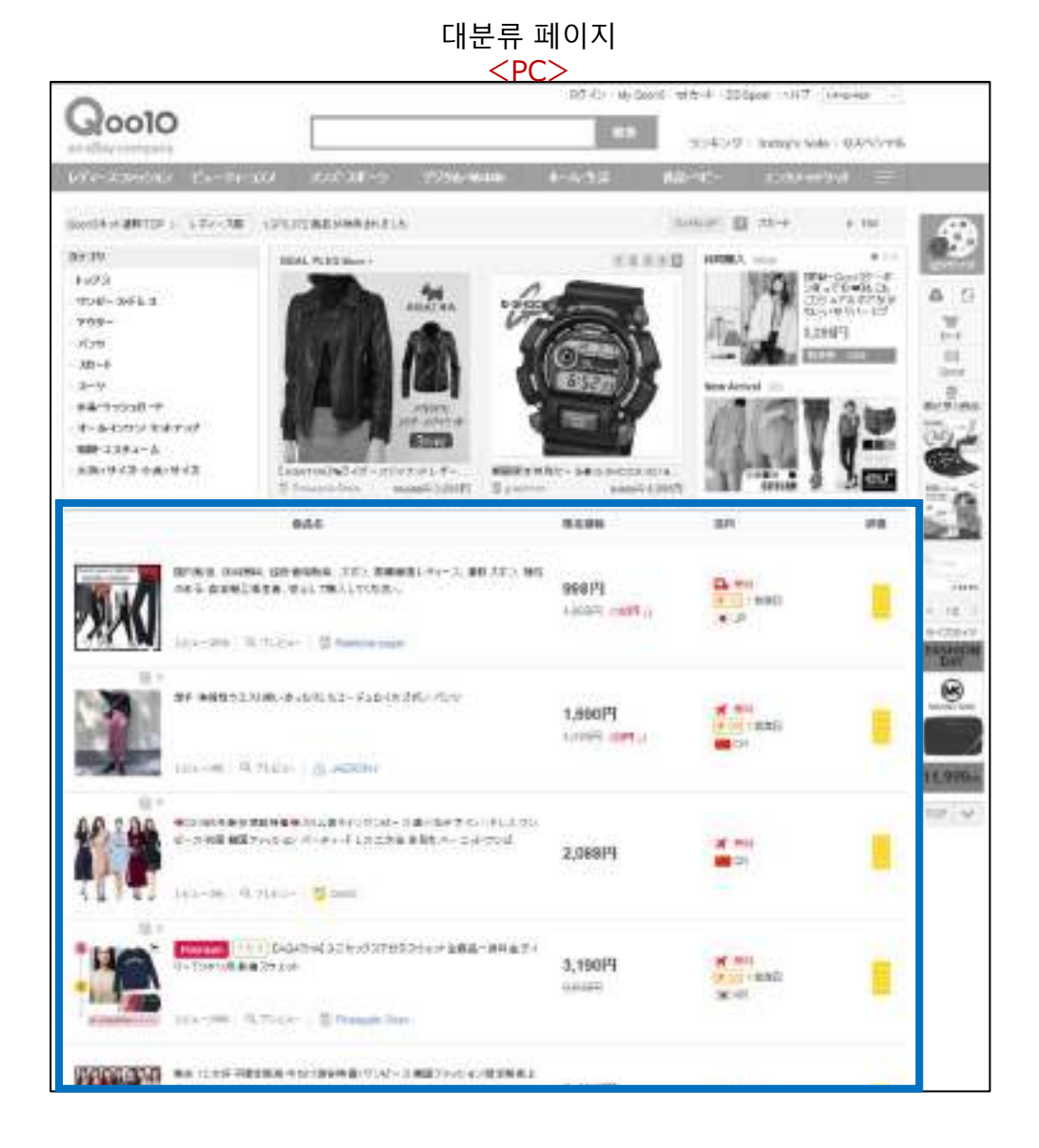

대분류 페이지 <App>

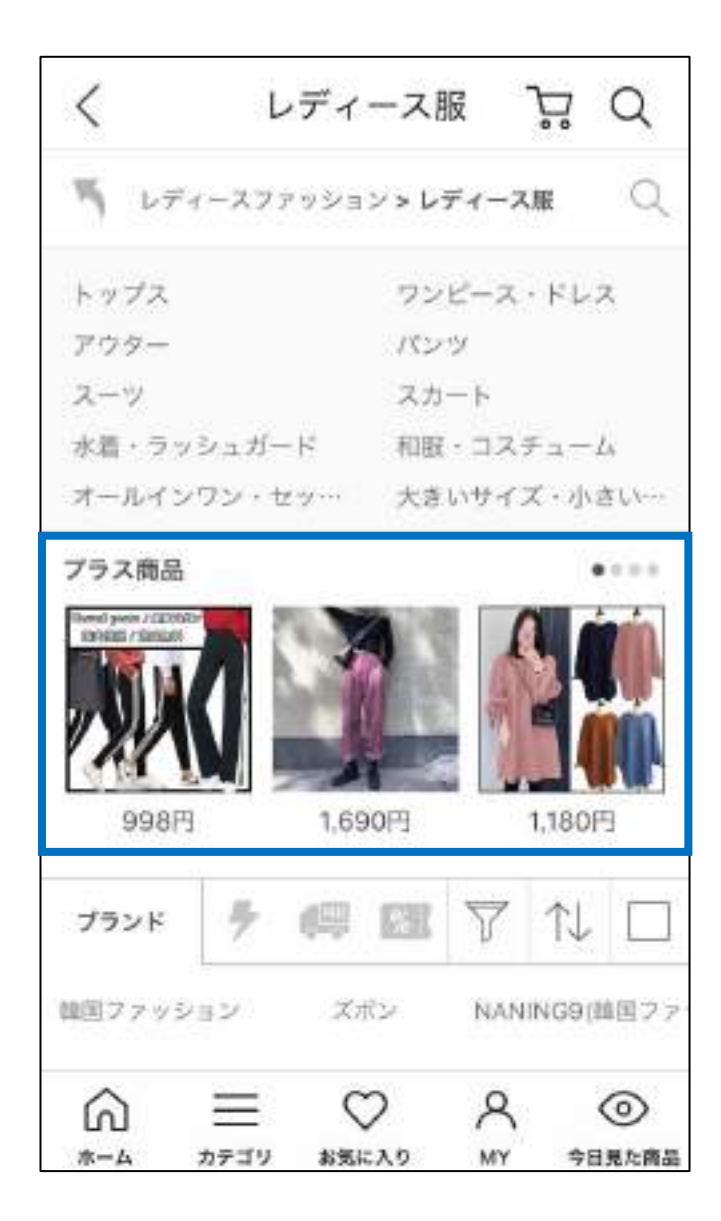

중분류 페이지 <PC>

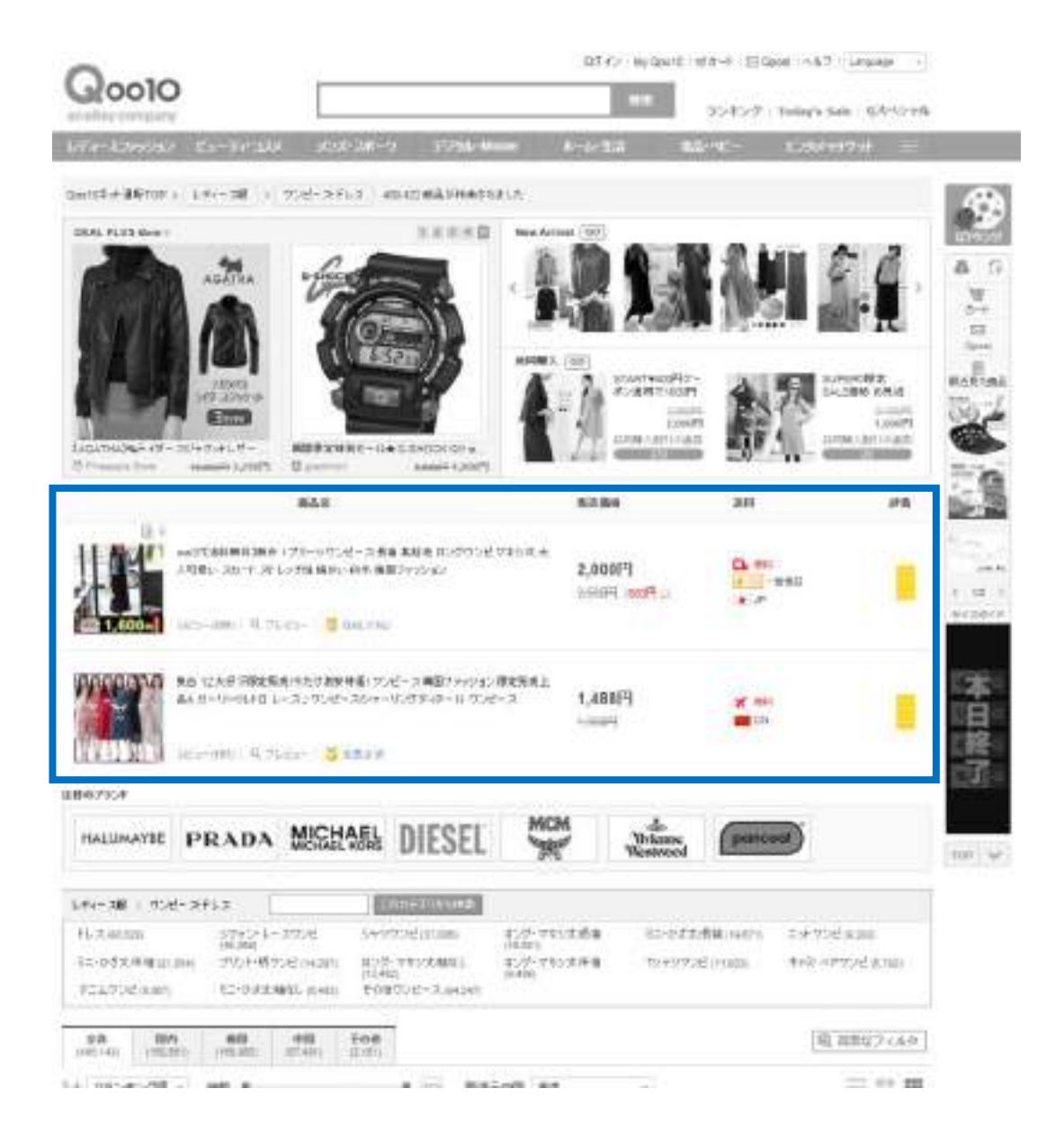

중분류 페이지 <App>

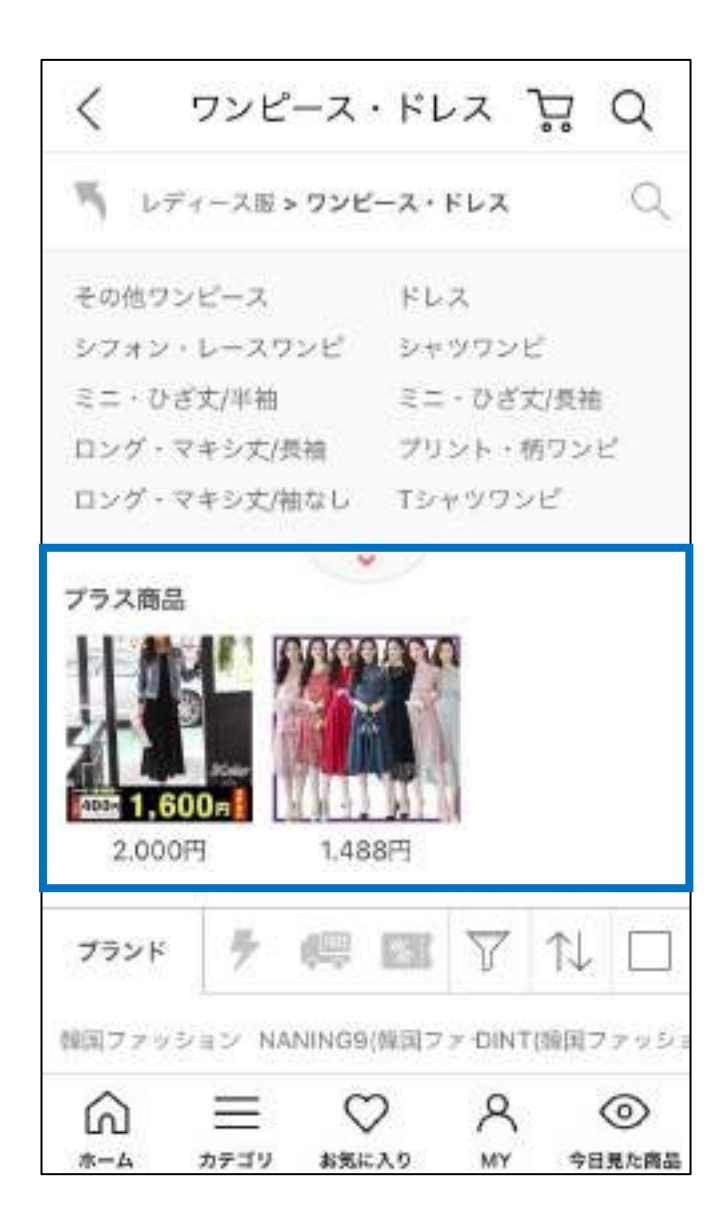

## 플러스 전시의 설정 방법

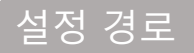

J·QSM에 로그인합니다. <u>https://qsm.qoo10.jp/GMKT.INC.GSM.Web/Login.aspx</u>

### 프로모션 > 플러스 전시 > 카테고리별 입찰

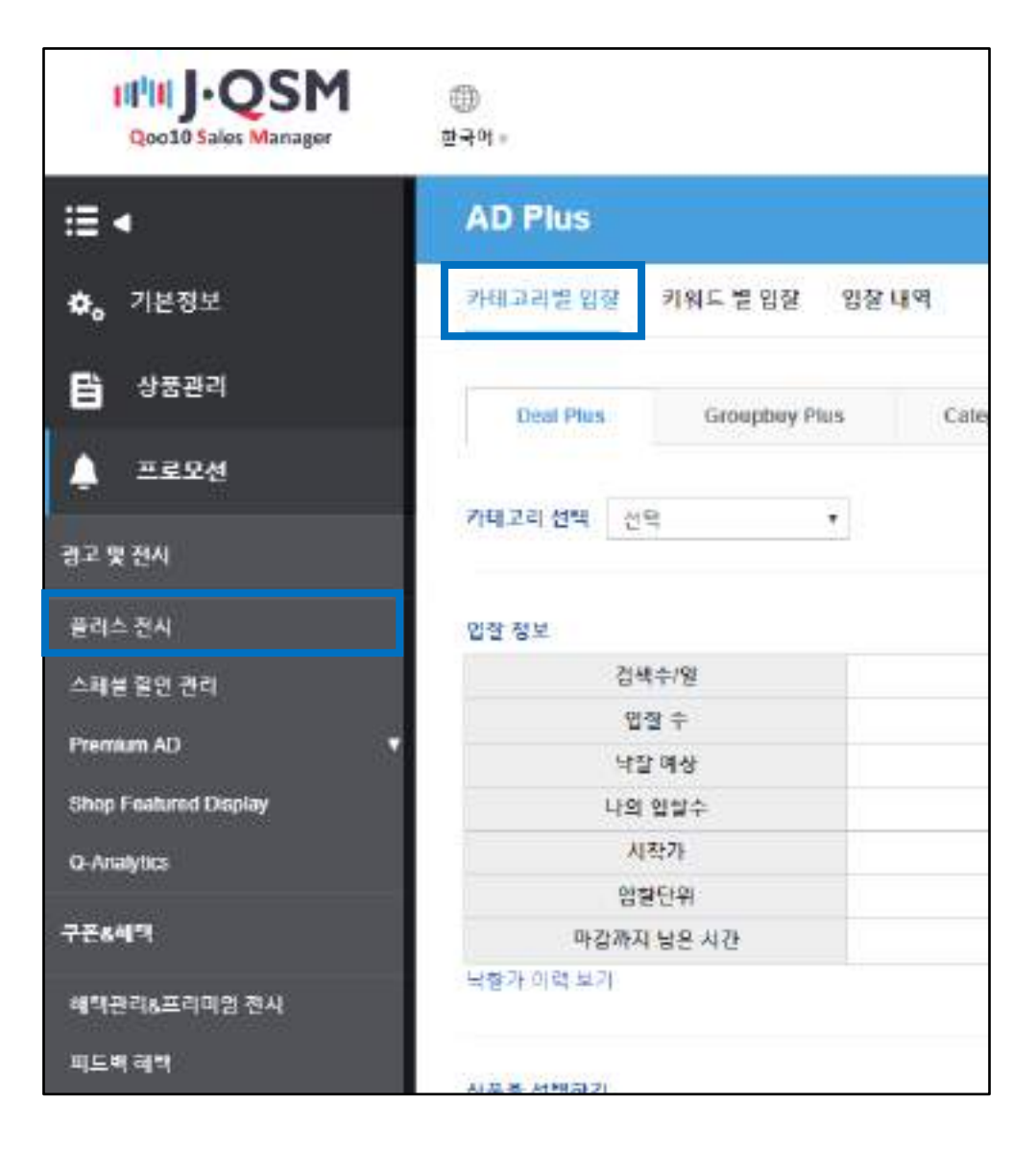

### 플러스 전시의 설정 방법

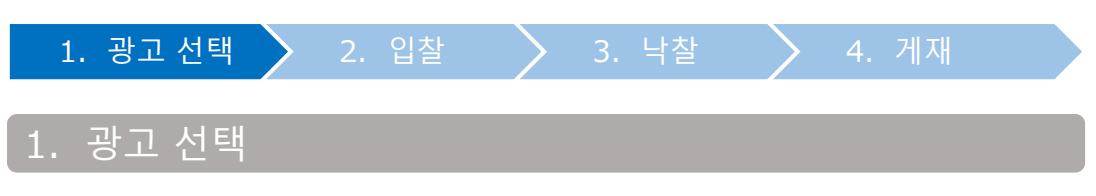

 각 광고 타입과 키워드의 특성을 확인하여 입찰하고자 하는 광고 타입과 키워드를 선택합니다.

【Deal Plus】
【Groupbuy Plus】
【Category Plus】
3개의 광고 타입 중 한 가지를 선택

| AD Plus     |               |               |
|-------------|---------------|---------------|
| 카타고려보 입철    | 키워드 별 입찰 입찰   | 49            |
| Datai Pius  | Groupbuy Plas | Category Plus |
| गचमव संघ ्त | u +           |               |

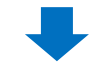

2 입찰하고자 하는 카테고리를 선택

| AD Plus      |               |               |
|--------------|---------------|---------------|
| 카테고러벌 입찰     | 위위드 별 입찰 입찰 I | 49            |
| 2            | Groupbuy Plas | Category Plus |
| 카레고리 선택 - 컨! | u t           |               |

#### 하단에 표시되는 각 정보를 확인합니다.

| Α.           |        | Β.     |       |      | С.              |      |     |
|--------------|--------|--------|-------|------|-----------------|------|-----|
| 입철 정보.       |        | 방향 역스트 |       | 0    | Angle 12 States | otto |     |
| 340.12       | 37,365 | Ŧ      | 1.244 | 1    | Ψ.              | 8628 | 1.1 |
| 99+          | 1      | 7      | 311   |      | 7               | 6/68 |     |
| નાલ વાક      | 10     | 3      |       |      | ¥.,             | 110  |     |
| 101.031      |        |        |       |      | 4.              | 41M  |     |
| 4810         | 501    |        |       |      |                 | 52A8 | - 1 |
| UWER .       | 80     | 4      |       | - 12 |                 | 3258 | 1.1 |
| *0*4.55.40   | 13128  | 2      | 1.041 |      | 201             | 22M  |     |
| Math We will |        | - F.   |       | 1    | 14.44           |      |     |

#### A. 입찰 정보

| 입찰 정보          |         |
|----------------|---------|
| a. 검색수/일       | 37,365  |
| <b>b.</b> 입찰 수 | 2       |
| C. 낙찰 예상       | 10      |
| d. 나의 입찰수      | 0       |
| e. 시작가         | 500     |
| f. 입찰단위        | 50      |
| g.마감까지 남은 시간   | 3:35:48 |
| 낙찰가 이력 보기      | -       |

a. 검색수/일: 해당 페이지의 하루 평균 방문수 (최근 1주간 평균치)

- b. 입찰 수 : 현재 입찰된 건수
- c. 낙찰 예상 : 해당 광고의 최종 낙찰 건수

d. 나의 입찰수

- e. 시작가: 입찰 시작 가격
- f. 입찰단위 : 입찰 단위 가격
- g. 마감까지 남은 시간 : 입찰 종료시간인 17시50분까지의 남은 시간

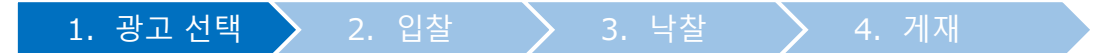

#### B. 입찰 리스트

현재 입찰되어 있는 가격 리스트입니다. 자신의 입찰건은 <mark>노란색</mark>으로, 다른 판매자의 입찰건은 <mark>파란색</mark>으로 표시됩니다.

| 입찰 리스트 |        | ¢ |
|--------|--------|---|
| 1      | 1,550  | - |
| 2      | 1,500  |   |
| 3      | 1,000* |   |
| 4      |        |   |
| 5      |        |   |
| 6      |        |   |
| 7      |        |   |
| 8      |        |   |

#### C. 낙찰 리스트

전날 낙찰된 가격 리스트입니다. 이 리스트를 참고로 해서 입찰가격을 정해 주십시오.

| 1 | 5650 |  |
|---|------|--|
| 2 | 5450 |  |
| 3 | 4600 |  |
| 4 | 4150 |  |
| 5 | 3850 |  |
| 6 | 3650 |  |
| 7 | 3500 |  |

#### <그 외 참고자료>

【낙찰가 이력 보기】를 클릭하면 해당 카테고리의 최근 1개월간 낙찰가격 추이를 확인할 수 있습니다.

| 입찰 정보      |         |
|------------|---------|
| 검색수/일      | 37,365  |
| 입찰 수       | 2       |
| 낙찰 예상      | 10      |
| 나의 입찰수     | 0       |
| 시작가        | 500     |
| 입찰단위       | 50      |
| 마감까지 남은 시간 | 3:35:48 |
| 낙찰가 이력 보기  |         |

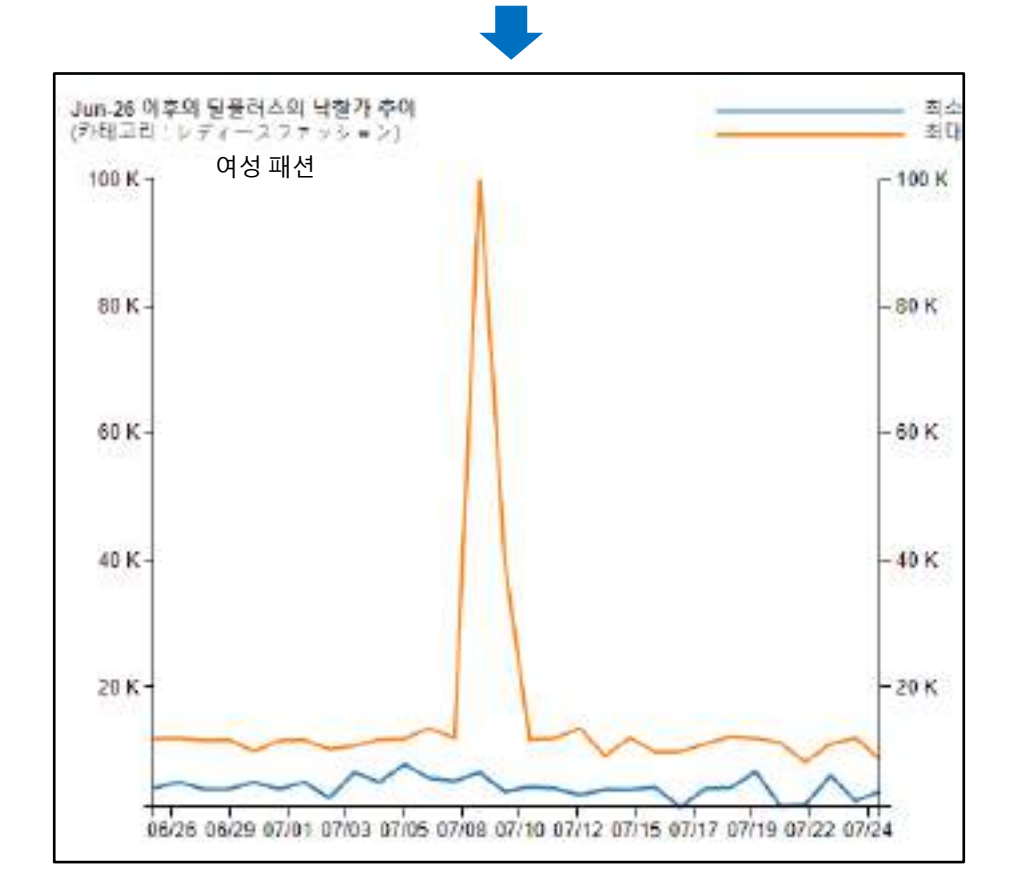

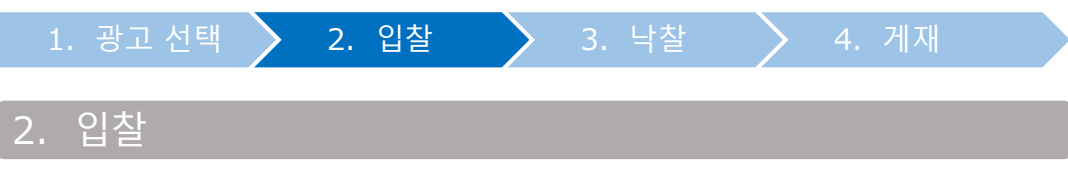

#### 1 입찰하고자 하는 카테고리와 노출 상품을 선택합니다.

#### A. Deal Plus의 경우

• 입찰하고자 하는 카테고리를 선택

| AD Plus   |                                      |          |              |       |   |         |
|-----------|--------------------------------------|----------|--------------|-------|---|---------|
| カデゴリー図入   | キーワード制                               | の入机 入机器  | Ξ.           |       |   |         |
| Deal Plos | Groupbu                              | y Pius C | atogory Plus |       |   |         |
| カナニシー道訳   | レディースファッショ<br>現実                     | 1        |              |       |   |         |
| 入机爆转      | ビューティーコンズ<br>メンズ・スポーツ<br>ダンカル・Matela |          | 3,80,735     |       | Φ | 痛化パスト(数 |
| 18:35:00  | ホーム・生活                               | 38       |              | 1.000 | 1 |         |
| 入机        | 我がいって~<br>エンタットのチウット                 | 1        | 2            | 358   |   | 2       |
| 196.7     | 18                                   | 10       | 3            | 5010  |   | 3       |
| MyAH      | .92                                  | 0        | 4            | 506   |   | - 4     |
| fritte    | 65                                   | 0.00     | 5            | -     |   | 5       |
| 26.8      | 44                                   | 50       | ů.           | -     |   | 6       |
| \$7± 005  | 9.000                                | 0.43.29  | 7            |       |   | 1       |
| 常机器研究机会   |                                      |          |              |       |   |         |

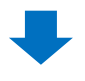

• 입찰할 상품을 검색 <카테고리로 찾을 경우>

| 대분류 선택 | • 중분류 선택 •    | 소문류 선명                                     |
|--------|---------------|--------------------------------------------|
| 타이론    |               | 다분류                                        |
| 타이론    |               | 다분류                                        |
|        |               |                                            |
|        |               |                                            |
|        |               |                                            |
|        |               |                                            |
|        | 대본류 선택<br>타이룬 | 대본류 선택 · · · · · · · · · · · · · · · · · · |

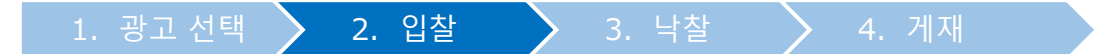

#### <상품코드 혹은 상품명으로 찾는 경우> 「상품 코드」나「상품명」을 선택후, 내용을 입력하고【검색】

|                  |                        | Q, 검색      |
|------------------|------------------------|------------|
| 상품<br>상품<br>타겟그룹 | 코드 ▼<br>코드<br>명<br>상품7 | ッション<br>ŀ격 |
|                  |                        | •          |

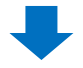

#### • 검색결과 리스트에서 해당상품을 더블클릭

| 한테그리 산학            | 대본류 선택                     |      | 양본류 선택 -+ 🔻 | -→ 속봉류 선택 ▼                                      |
|--------------------|----------------------------|------|-------------|--------------------------------------------------|
| 고로돌았               | Et016                      |      |             | 日委務                                              |
| 56524114-0         | 782-0227110                | 1841 | 1           | 711-281                                          |
|                    |                            |      |             |                                                  |
| user               | 505534544                  |      |             |                                                  |
| 상품코드               | 598524814                  |      | 0.00        | 성량코드:598524014 해로가기<br>기고로                       |
| 상품코드<br>상종가격<br>다마 | 598524814<br>1,500(F)<br>0 | 상물정보 | Q0010       | 성왕코드:598524814 바로가기<br>プロモーションテスト[商品名]<br>1.505円 |

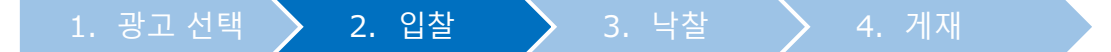

#### **B. Groupbuy Plus**의 경우

• 입찰하고자 하는 공동구매 상품의 카테고리를 선택 현재 공동구매가 진행중인 상품이 있는 경우만 이용 가능

| AD Plus   |                      |         |               |       |   |
|-----------|----------------------|---------|---------------|-------|---|
| 카테고리널 입장  | 키워드 별 양              | 1월 입장I  | ча            |       |   |
| Deal Plus | Group                | oy Plas | Category Plus |       |   |
| 가데고리 생택   | 여성패선 •<br>선택<br>여성패션 |         |               |       |   |
| 입장 정보     | 패선잡좌<br>남성/스포츠       |         | 양장 이스트        |       | ¢ |
| 김색수       | <b>第</b> 月<br>日469   | 461     | 1911          | 3,000 | - |
| 23왕 =     | 과 가 A<br>가 전         | 3       | 2             | 2,000 |   |
| 낙향 예      | 성원<br>유아한            | 20      | 3             | 500   |   |
| 나의 입기     | 식물                   | 0       | .4            |       |   |
| 시작가       | RUGH                 | 500     | 5             | 1.00  |   |
| 입장단위      |                      | 50      | 6             | 12.0  |   |
| 학감까지 남은   | 시간                   | 2.44.44 | 7             | (#S)  |   |
| 뇌혈가 이력 보기 |                      |         | 8             | 100   | * |

 「상품을 선택하기」 우측에 있는 【검색】 버튼을 클릭하면, 현재 공동구매 중인 상품이 표시됩니다.
그 중 입찰하고자 하는 상품을 더블클릭합니다.

| 10101                   | 그 위문부 전계          | 1 ===             | 현위 전법 12 · * ) ::::: 수영류 전법 | = * | (長四年 十) |   |
|-------------------------|-------------------|-------------------|-----------------------------|-----|---------|---|
| 1925                    | toe               | See.              | 954                         | 454 | 0.938   |   |
| Citer Sec.              | NUMBER OF STREET  | 6-17-6-7 <b>1</b> |                             | -   | acent . |   |
|                         | 10110174001111    |                   |                             |     |         |   |
|                         |                   |                   |                             |     |         |   |
| /# 55                   | Senagore          |                   |                             |     |         | Ľ |
| 1985.<br>2879           | ienapole<br>18441 |                   | R S                         |     |         |   |
| /# 5.5.<br>/# 1/4<br>54 | Intraction        | v91=              |                             | œ   | Q 검색    |   |

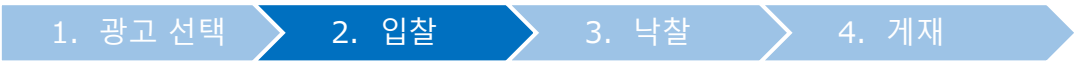

• 이 때, 입찰하는 카테고리가 공동구매의 【타겟그룹】과 일치해야 합니다.

| 机构公司 田林                   | = 38## cm=                                                                                                    | · =====                      | 년번 12 · · · · · · · · · · · · · · · · · · | . * | 121 · 122 |       |
|---------------------------|----------------------------------------------------------------------------------------------------|------------------------------|-------------------------------------------|-----|-----------|-------|
| 1925                      | ±0.0                                                                                                    | 0ee                          |                                           | 101 | 2230      | 9878  |
| -                         | PETRONAL CONTRACTOR OF THE PERSON OF THE PERSON OF THE PER | 1001<br>1001<br>1007<br>1007 |                                           | -   | 9291      | 1.000 |
|                           | Tent of the reserver                                                                                                    |                              |                                           |     |           |       |
|                           |                                                                                                    |                              | _                                         |     |           |       |
|                           | Sector Sector                                                                                                    |                              |                                           |     |           |       |
| 0005.<br>2005             | 10002000                                                                                                    |                              |                                           |     |           |       |
| 20<br>2015<br>2017<br>201 | 141042000 -<br>1.64411<br>2                                                                                                    |                              | <b>E</b>                                  |     | 타겟그룹      | ÷     |

#### C. Category Plus의 경우

• 노출 위치를 [대분류] 혹은 [중분류] 중에서 선택합니다.

| AD Plus                 |                                                                   |        |
|-------------------------|-------------------------------------------------------------------|--------|
| 카테코리원 성실 - 카위드 변 영찰 - ( | 52 49                                                             |        |
| Deal Plus Groupbuy Plus | Category Flus                                                     |        |
| 카테고리 선택 : 태분류 (응용분류     | 신역<br>고역:                                                         | •      |
| 입철정보                    | 13년 14<br>17월 - 지갑<br>시제 - 주업리                                    | 입찰 주스트 |
| 급석수/일                   | 프스쿼텍                                                              |        |
| 영점 수                    | 패러 - 버디 - 네일<br>소프츠                                               | 2      |
| 나갈 예상                   | 자 - 모르바이용분                                                        | 3      |
| 나의 영찰수                  | 법문학 - 개입<br>초신, 사회기자                                              | 4      |
| 시장가                     | TV : 카메라 - 오디오                                                    |        |
| 한학단위                    | 스마트폰 웨이스 - 보호필용                                                   | 8      |
| 8 2 8 A 2 A 2           | 월산부 - 0:0(<br>민준 파려                                               | - 7    |
| 낙철과 아희 보기               | 가구 · 인테리머<br>실험물을 · 정희<br>오고스 · 문구<br>식용<br>을 · 응코 · 차<br>을 먹주 상업 |        |

4. 게지

| AD Plus                 |               |   |                                       |     |
|-------------------------|---------------|---|---------------------------------------|-----|
| 카테고러별 민장 - 커웨드 별 입장     | 민장 내의         |   |                                       |     |
| Deal Plus Groupbur Plus | Canagory Plus |   |                                       |     |
| 카테고리 선택 💿 대반류 🛎 중분류     | 984           | ٠ | 전학                                    | *   |
| 5 N 5 H                 |               |   | 수르 · 드러스 · 포<br>한파스<br>블라우스<br>티셔츠    | i i |
| <b>召州中/</b> 肇           |               |   | 니프 - 스웨터<br>프리 - 레리스                  |     |
| 입물 ≑                    | -             |   | 비님/영바지                                |     |
| 서침 백성                   |               |   | 스위트<br>아유타, 파타, 크레                    |     |
| 나의 입찰부                  |               |   | 기오노 · 코스튬                             | -   |
| 시작가                     | 10            |   | 수별복·대위가도                              | -   |
| 입찰단위                    |               |   | · · · · · · · · · · · · · · · · · · · | 5   |
| 마중까지 남은 시간              | 231:32        |   | 서즈                                    |     |
| 나렇게 아서 보기               |               |   | 카마철·정크를<br>가다건<br>박카 - 프레이님북          |     |

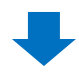

#### • 입찰할 상품을 검색 <카테고리로 찾을 경우>

| )테고리 선택 | 대분류 선택 | · 영본류 선* | η  | 소분류 선택 '       |
|---------|--------|----------|----|----------------|
| )풍크트    | 타이론    |          | 다분 | <del>.</del> # |
| jar.    | 타이론    |          | 무분 | <b>#</b>       |
|         |        |          |    |                |
|         |        |          |    |                |
|         |        |          |    |                |
|         |        |          |    |                |
|         |        |          |    |                |
|         |        |          |    |                |

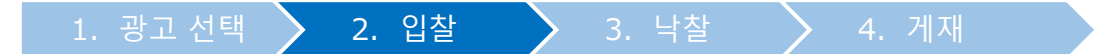

#### <상품코드 혹은 상품명으로 찾는 경우> 「상품 코드」나「상품명」을 선택후, 내용을 입력하고【검색】

|      |                       |                  | Q, 검색 |
|------|-----------------------|------------------|-------|
| 타겟그룹 | 상품코드 ▼<br>상품코드<br>상품명 | 韓国ファッション<br>상품가격 |       |
|      |                       |                  | *     |

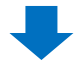

#### • 검색결과 리스트에서 해당상품을 더블클릭

| 한테그리 산학            | 대본류 선택                     |      | 양본류 선택 -+ 🔻 | -→ 속봉류 선택 ▼                                      |
|--------------------|----------------------------|------|-------------|--------------------------------------------------|
| 고로돌았               | Et016                      |      |             | 日委務                                              |
| 56524114-0         | 782-0227110                | 1841 | 1           | 711-281                                          |
|                    |                            |      |             |                                                  |
| user               | 505534544                  |      |             |                                                  |
| 상품코드               | 598524814                  |      | 0.00        | 성량코드:598524014 해로가기<br>기고로                       |
| 상품코드<br>상종가격<br>다마 | 598524814<br>1,500(F)<br>0 | 상물정보 | Q0010       | 성왕코드:598524814 바로가기<br>プロモーションテスト[商品名]<br>1.505円 |

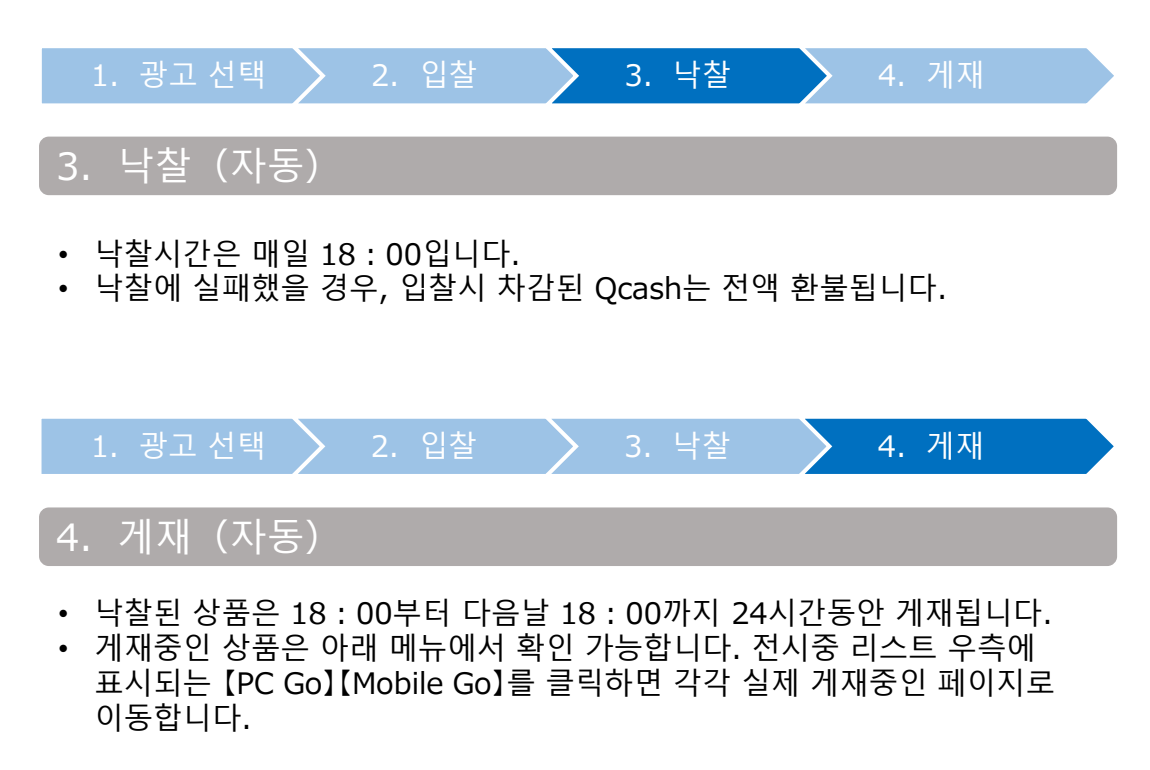

| AD Plus     |               |                           |   | AD Plus가이드   | Q₹∦ |
|-------------|---------------|---------------------------|---|--------------|-----|
| 카테고리별 입찰    | 키워드 별 입찰 입찰   | પાલ                       |   |              |     |
| Deat Plus   | Groupbuy Plus | Category Plus             |   |              |     |
| 전시중 (2건)    |               |                           | - |              |     |
| 라입          | 입찰가           | 순위 / 입찰가 범위               |   |              |     |
| <b>달풍러스</b> | 3,600         | 10 ( 3.600 $\sim$ 8,550 ) |   | PC Go Mobile | Go  |
| 달중려수        | 6,700         | 2 ( 3.600 ~ 8.550 )       |   | PC Go Mobile | Go  |
|             |               |                           |   |              |     |

### 플러스 전시의 수정·취소

• 플러스 전시는 낙찰시간 전이라면 입찰가 수정이나 입찰 취소가 가능합니다.

#### 1. 입찰가격의 수정

• 낙찰시간 전이라면 입찰가를 수정할 수 있습니다.

1 【입찰 내역】을 클릭

| AD Plus  |               |       |  |
|----------|---------------|-------|--|
| 카테고리별 입찰 | 1<br>키워드 별 입찰 | 입찰 내역 |  |

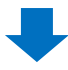

#### ②【나의 입찰정보(상세)】에 필요에 따라 타입·상품 코드·입찰 기간 등을 입력하고【검색】을 클릭

| (10052/W4) |              |     |          |       |          |       | _      |       |      | 2     |
|------------|--------------|-----|----------|-------|----------|-------|--------|-------|------|-------|
| ne.        | 2.4          |     | 8949     | 124   |          |       | 4846.* |       |      |       |
| 518710     | 2018/07/CF - | 278 | 4 P 2018 | 18 32 | w 9.2.50 | £1.   |        |       |      |       |
| 9848 00    | 142,462      | 18  | 669      | n 23  | 10075    | ti.   |        | 689   | 1998 | 8968  |
| ere ver    | 1.65.710     |     | 1903     | -81   | a contra | 10.04 |        | 0.0.1 |      | 0.444 |
|            |              |     |          |       |          |       |        |       |      |       |
|            |              |     |          |       |          |       |        |       |      |       |
|            |              |     |          |       |          |       |        |       |      |       |
|            |              |     |          |       |          |       |        |       |      |       |

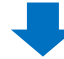

3 검색결과 리스트에서 수정하고자 하는 입찰건을 더블클릭

| era:   |             | .DN       |      | 臣有论诗        | 24         | · 2844         |     |            |       |
|--------|-------------|-----------|------|-------------|------------|----------------|-----|------------|-------|
| 297.0  |             | 304941700 | 1.10 | 10061 2.2 4 | 1.74781.7M | 112            |     |            |       |
| 3      | 412         | ANDAR     | 128  | 2459        | Ange a     | 1118           | 157 | 285        | 81.04 |
| HIGHLY | Neuronal TO |           |      | inter-a     |            | Zatros contact |     | 2010-00-00 |       |

④ 하단에 입찰 상세 정보가 표시되므로, 【입찰가】란에 수정할 입찰가격을 입력

| A 100 00 00 00 00 00 00 00 00 00 00 00 00      | 自動資源  | 1413605             | .19874      | 「職員大大公会会人               | 경제적용 | 中, 唐利当道 (1) 204 |  |  |  |  |
|------------------------------------------------|-------|---------------------|-------------|-------------------------|------|-----------------|--|--|--|--|
|                                                | 59    | Presiminal Pilet    |             |                         |      |                 |  |  |  |  |
| 4 [108 065× 000 000 000 0000 00000000000000000 | 전시 일자 | 2018-07-34          |             | Q0010 ***************** |      |                 |  |  |  |  |
| 4 (ros endercourt ) (nor )                     | 환자공학  | 1.4                 | DECX.       |                         |      |                 |  |  |  |  |
| E2:00-20:00 [ <u>B</u> ]                       | 4     | 1000                | 1.022       | preliquements           | 07   |                 |  |  |  |  |
|                                                |       | E.E. 1089-251-1084  | <b>P</b> ); |                         |      |                 |  |  |  |  |
|                                                | 289   | 8.2. 108- 272 1.888 | <i>P</i> ); | 1000000000              |      |                 |  |  |  |  |

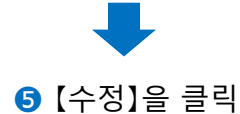

| 计数据定          | 18136025        | .F)87A | 「「「「「「」」」を見たります。  | (김씨)전종( | 中, 曾州为臣, 印 戊戌, |  |  |  |
|---------------|-----------------|--------|-------------------|---------|----------------|--|--|--|
| 59            | Neurold Pter    |        |                   |         |                |  |  |  |
| 전사업자          | 2018-07-34      |        |                   |         |                |  |  |  |
| 形なな体          | 2.4             | 165×   |                   |         |                |  |  |  |
| in the second | 8.988           |        | analisy nervous a | 0.1     |                |  |  |  |
|               | El: 108-103-108 | 10     |                   |         |                |  |  |  |

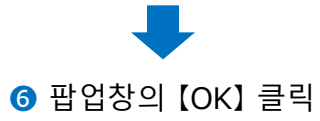

| qoo10.jp の内容          |       |
|-----------------------|-------|
| ·시겠습니까?<br>6 OK キャンセノ | ŀ     |
| бок                   | キャンセノ |

• 낙찰 시간 전까지는 입찰을 취소할 수 있습니다.

1 【입찰내역】을 클릭

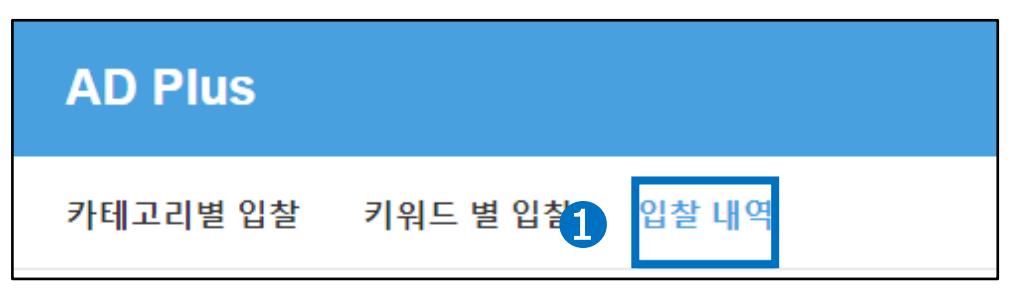

②【나의 입찰정보(상세)】에 필요에 따라 타입·상품 코드·입찰기간 등을 입력하고,【검색】을 클릭

|             |          |                                   |                                               |                                                                                                    |                                                                                                    |                                              | 2                                                                                                    |
|-------------|----------|-----------------------------------|-----------------------------------------------|----------------------------------------------------------------------------------------------------|----------------------------------------------------------------------------------------------------|----------------------------------------------|----------------------------------------------------------------------------------------------------|
| 2×          | * 894    | 9                                 | DH +                                          | 0836 ¥                                                                                                    |                                                                                                    |                                              |                                                                                                    |
| 2018/8/GR - | 20181800 | 981.08                            | R276 R23/9                                    |                                                                                                    |                                                                                                    |                                              |                                                                                                    |
| 146,400     | 28.      | 24.99                             | 2012-178 EII#                                 |                                                                                                    | 281                                                                                                    | 189                                          | 8968                                                                                                    |
|             |          |                                   |                                               |                                                                                                    |                                                                                                    |                                              | -                                                                                                    |
|             |          |                                   |                                               |                                                                                                    |                                                                                                    |                                              |                                                                                                    |
|             |          |                                   |                                               |                                                                                                    |                                                                                                    |                                              |                                                                                                    |
|             |          |                                   |                                               |                                                                                                    |                                                                                                    |                                              |                                                                                                    |
|             | 22<br>   | 2000000 - 2000000<br>9.002/06.200 | 1982-1028 24.975<br>2780-128 24.975<br>24.975 | 22     •     29444     [26     •       294444     •     294444     •     •       2944442     •     29444     21276     12376       1462/4628     24498     2852     2128     114 | 22     •     29404     [26     •     26824     28824     28824     28824     28824     28824     28824     28824     28824     28824     28824     28824     28824     28824     28824     28824     28824     28824     28824     28824     28824     28824     28824     28824     28824     28824     28824     28824     28824     28824     28824     28824     28824     28824     28824     28824     28824     28824     28824     28824     28824     28824     28824     28824     28824     28824     28824     28824     28824     28824     28824     28824     28824     28824     28824     28824     28824     28824     28824     28824     28824     28824     28824     28824     28824     28824     28824     28824     28824     28824     28824     28824     28824     28824     28824     28824     28824     28824     28824     28824     28824     288244     288244     28824 | 22     2000000000000000000000000000000000000 | 22     •     8545     256     •     26826.*       2000000     -     2000000     Fe (eb 7276 fcb0e)     26826.*       1000000     -     2000000     Fe (eb 7276 fcb0e)     2683       1000000     5552078     5196     509 |

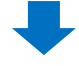

#### 3 검색결과 리스트에서 해당 입찰건을 더블클릭

|          |            | 1.044 |        |     | making  |       | 24              |        | Converses  |      |          |       |
|----------|------------|-------|--------|-----|---------|-------|-----------------|--------|------------|------|----------|-------|
| 1.       |            | 1.204 |        | -   | 11.00.4 |       | 14              | S      | Rid-star 4 |      |          |       |
| 227.0    |            | 30    | 007340 | 181 | 10052   | 22 45 | 1 Feb 192   Feb | 112    |            |      |          |       |
| 3        | 112        |       | ARLAND | 0   |         | 545h  | A STATI         | 1110   |            | 197  | 285      | 87.04 |
| ALC: NO. | Keyment II |       |        |     | 1       | niera | TREPAN          | - 44 H | COPERANA.  | 1000 | 20100320 | 22    |

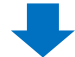

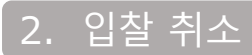

④ 하단에 입찰상세정보가 표시됩니다. 우측 하단의 【취소】 클릭

| CAGT | 1413935             | F)874 | 「職員大大山市市」            | 20.06 | 中: 唐利马斯 (1) 2 | 191 |  |
|------|---------------------|-------|----------------------|-------|---------------|-----|--|
| 59   | Neurold Pter        |       |                      |       |               |     |  |
| 전사업적 | 2018-07-34          |       | 4925 Heresard Hg.737 |       |               |     |  |
| 환자공학 | 2.8                 | 185×  | 0010 704-5+5+5+6883  |       |               |     |  |
| 100  | 1988                |       | analisi nempata      | 004   |               |     |  |
|      | E.: 108-101 108 (J) |       |                      |       |               |     |  |

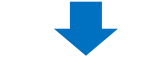

⑤ 팝업창의 【OK】 클릭

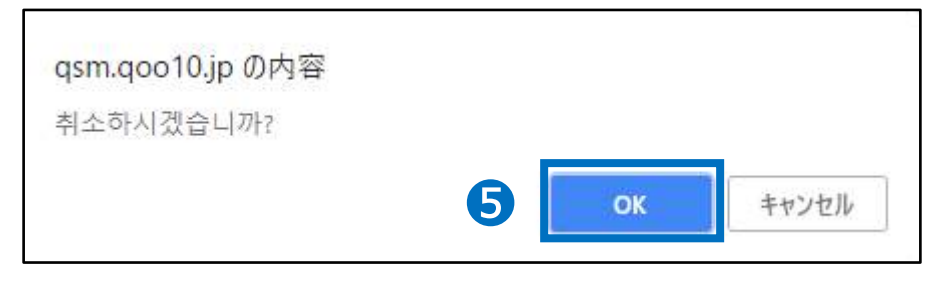

문의처 Qoo10에 문의하기 > 카테고리 [QSM조작] > [프로모션·쿠폰·Qcash]